# Register your product and get support at www.philips.com/welcome

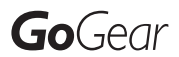

SA1MUS08

SA1MUS16

SA1MUS32

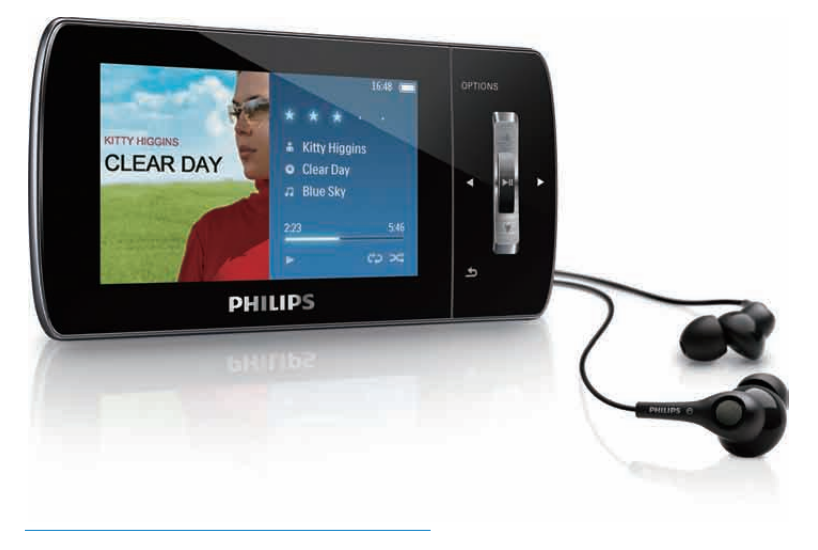

PL Instrukcja obsługi

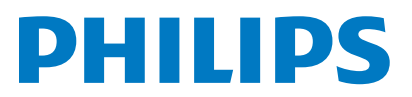

# Spis treści

1

| 1 | Ważne informacje dotyczące<br>bezpieczeństwa<br>Ogólne zalecenia konserwacyjne<br>Recykling produktu                                                                                                    | 3<br>3<br>5                                                |
|---|----------------------------------------------------------------------------------------------------|------------------------------------------------------------|
| 2 | Nowe urządzenie MUSE<br>Zawartość opakowania                                                                                                    | 7<br>7                                                     |
| 3 | Czynności wstępne<br>Opis przycisków sterujących i połączeń<br>Opis głównego menu<br>Instalacja oprogramowania<br>Podłączanie i ładowanie<br>Podłączanie urządzenia MUSE do<br>komputera<br>Odtwarzanie zawartości podczas<br>ładowania urządzenia MUSE<br>Wskaźnik poziomu naładowania<br>akumulatora<br>Wskaźnik poziomu naładowania<br>akumulatora<br>Bezpieczne odłączanie urządzenia<br>MUSE<br>Włączanie i wyłączanie urządzenia<br>MUSE<br>Automatyczny tryb gotowości i<br>kończenia pracy | 8<br>8<br>9<br>9<br>10<br>10<br>10<br>10<br>10<br>11<br>11 |
| 4 | Przenoszenie plików za pomocą<br>urządzenia MUSE                                                                                                    | 12                                                         |
| 5 | Odtwarzacz Napster (dostępny<br>tylko w Wielkiej Brytanii i w<br>Niemczech)<br>Rejestrowanie i wyrejestrowywanie<br>komputera w serwisie Napster<br>Przesyłanie muzyki z serwisu Napster<br>do urządzenia MUSE                                                                                                    | 13<br>13<br>14                                             |

#### 6 Muzyka 15 Słuchanie muzyki 15 Redukcja szumu w tle 15 Wyszukiwanie muzyki 15 Usuwanie utworów muzycznych 16 7 Windows Media Player 11 (WMP11) 17 Instalowanie programu Windows Media Player 11 (WMP11) 17 Transfer plików muzycznych i obrazów do biblioteki programu WMP11 17

| Przełączanie między biblioteką       |    |
|--------------------------------------|----|
| muzyczną a biblioteką obrazów w      |    |
| programie WMP i w urządzeniu         |    |
| MUSE                                 | 18 |
| Zgrywanie utworów z płyty CD         | 18 |
| Kupowanie muzyki w Internecie        | 19 |
| Synchronizacja zawartości Windows    |    |
| Media z urządzeniem MUSE             | 20 |
| Konfiguracja urządzenia MUSE dla     |    |
| programu WMP11                       | 20 |
| Przełączanie między synchronizacją   |    |
| automatyczną i ręczną                | 20 |
| Wybór i nadawanie priorytetów        |    |
| synchronizacji automatycznej         | 20 |
| Wybór plików i list odtwarzania do   |    |
| synchronizacji ręcznej               | 21 |
| Kopiowanie plików z urządzenia MUSE  |    |
| do komputera                         | 22 |
| Listy odtwarzania w programie        |    |
| WMP11                                | 22 |
| Tworzenie zwykłej listy              |    |
| odtwarzania                          | 23 |
| Tworzenie automatycznej listy        |    |
| odtwarzania                          | 23 |
| Edycja listy odtwarzania             | 23 |
| Przesyłanie list odtwarzania do      |    |
| urządzenia MUSE                      | 24 |
| Wyszukiwanie muzyki za pomocą        |    |
| programu WMP11                       | 24 |
| Usuwanie plików i list odtwarzania z |    |
| biblioteki programu WMP11            | 24 |
| Usuwanie plików i list odtwarzania z |    |
| biblioteki programu MUSE             | 25 |

|    | Edycja informacji o utworze za pomocą<br>programu WMP11<br>Formatowanie urządzenia MUSE za | 25       |
|----|--------------------------------------------------------------------------------------------|----------|
|    | pomocą programu vvimpi i                                                                   | 26       |
| 8  | Listy odtwarzania                                                                          | 27       |
|    | Dodawanie utworów muzycznych do                                                            | 27       |
|    | listy odtwarzania<br>Odtwarzanie utworów z listy                                           | 27       |
|    | odtwarzania                                                                                | 27       |
|    | Tworzenie "bieżącej listy odtwarzania"                                                     | 27       |
|    | Usuwanie utworów z listy odtwarzania                                                       | 27       |
|    | Usuwanie listy odtwarzania                                                                 | 27       |
| 9  | Książki audio                                                                              | 28       |
|    | Dodawanie książek audio do urządzenia                                                      |          |
|    | MUSE                                                                                       | 28       |
|    | Funkcje odtwarzania książek audio                                                          | 28       |
|    | vvybor ksiązki audio według tytułu<br>Regulacja szybkości odtwarzania ksiażki              | 29       |
|    | audio                                                                                      | 29       |
|    | Dodawanie zakładek w książce audio                                                         | 29       |
|    | Wyszukiwanie zakładek w książce                                                            |          |
|    | audio                                                                                      | 29       |
|    | Usuwanie zakładek w książce audio                                                          | 29       |
| 10 | BBC iPlayer (dostępny tylko w                                                              |          |
|    | Wielkiej Brytanii)                                                                         | 30       |
| 11 | Film                                                                                       | 32       |
|    | Pobieranie, konwertowanie i                                                                |          |
|    | przenoszenie plików wideo                                                                  | 32       |
|    | Odtwarzanie plików wideo                                                                   | 32       |
|    | Usuwanie plikow wideo                                                                      | 32       |
| 12 | Zdjęcia                                                                                    | 33       |
|    | Wyświetlanie zdjęć                                                                         | 33       |
|    | Wyświetlanie pokazu slajdów                                                                | 33       |
|    | Usuwanie zdjęć do urządzenia MOSE                                                          | 33<br>33 |
|    |                                                                                            | 55       |

| _  |                                    |    |
|----|------------------------------------|----|
| 13 | Radio                              | 34 |
|    | Słuchanie radia FM                 | 34 |
|    | Automatyczne dostrajanie           |    |
|    | zaprogramowanej stacji radiowej    | 34 |
|    | Ręczne dostrajanie stacji radiowej | 34 |
|    | Odtwarzanie zaprogramowanej stacji |    |
|    | radiowej                           | 34 |
| 14 | Nagrania                           | 35 |
|    | Nagrywanie z radia FM              | 35 |
|    | Nagrywanie dźwieku / głosu         | 35 |
|    | Słuchanie nagrań radia FM          | 35 |
|    | Słuchanie nagrań głosu lub dźwieku | 36 |
|    | Przesyłanie nagrań do komputera    | 36 |
|    | Usuwanie nagrań                    | 36 |
| 15 | Ustawienia                         | 37 |
| 16 | Aktualizacia oprogramowania        |    |
| 10 |                                    | 40 |
|    | Roczpa woryfikacja / aktualizacja  | 40 |
|    |                                    | 40 |
|    | opi ogi arnowania spi zętowego     | тО |
| 17 | Rozwiązywanie problemów            | 41 |
| 18 | Parametry techniczne               | 42 |
|    | Wymagania systemowe:               | 43 |
|    | Obsługiwane formaty plików         |    |
|    | muzycznych                         | 43 |
|    | Obsługiwane formaty plików wideo   | 43 |
|    | Obsługiwane formaty plików zdjęć   | 43 |
|    | Obsługiwane formaty książek audio  | 43 |
|    |                                    |    |

#### Potrzebujesz pomocy?

Wejdź na stronę

#### www.philips.com/welcome

Znajdziesz tam komplet materiałów pomocniczych, np. instrukcję obsługi, najnowsze wersje oprogramowania i odpowiedzi na najczęściej zadawane pytania.

# Ważne informacje dotyczące bezpieczeństwa

### Ogólne zalecenia konserwacyjne

#### Przestroga

- Aby zapobiec uszkodzeniu lub wadliwemu działaniu:
- Nie narażaj produktu na działanie nadmiernego ciepła wytwarzanego przez urządzenia grzewcze lub bezpośrednie działanie światła słonecznego.
- Nie upuszczaj produktu i nie dopuść, aby spadały na niego inne przedmioty.
- Nie zanurzaj produktu w wodzie. Uważaj, aby woda nie dostała się do gniazda słuchawek i komory baterii, gdyż może ona spowodować znaczne uszkodzenia.
- Działanie telefonów komórkowych w pobliżu urządzenia może spowodować zakłócenia.
- Rób kopie zapasowe plików. Koniecznie zachowuj oryginalne pliki pobrane do urządzenia. Firma Philips nie ponosi odpowiedzialności za jakąkolwiek utratę danych spowodowaną uszkodzeniem lub brakiem możliwości odczytu danych zapisanych w urządzeniu.
- Aby uniknąć problemów, należy zarządzać plikami (przesyłać je, usuwać itd.) tylko przy pomocy oprogramowania muzycznego dołączonego do zestawu!
- Nie stosuj żadnych środków czyszczących zawierających alkohol, amoniak, benzen lub materiały ścierne, gdyż mogą one powodować uszkodzenie produktu.

#### Temperatury eksploatacji i przechowywania

- Urządzenia należy używać w temperaturze 0–35°C.
- Urządzenie należy przechowywać w temperaturze -20–45°C.

 W niskich temperaturach żywotność akumulatora urządzenia może być krótsza.

#### Części zamienne i akcesoria:

Części zamienne i akcesoria można zamówić na stronie internetowej www.philips.com/ support.

#### Ochrona słuchu

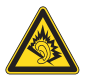

#### Głośność dźwięku podczas słuchania powinna być umiarkowana:

Korzystanie ze słuchawek przy dużej głośności może spowodować uszkodzenie słuchu. Ten produkt może generować dźwięk o natężeniu grożącym utratą słuchu użytkownikowi ze zdrowym słuchem, nawet przy użytkowaniu trwającym nie dłużej niż minutę. Wyższe natężenie dźwięku jest przeznaczone dla osób z częściowo uszkodzonym słuchem. Głośność dźwięku może być myląca. Z czasem słuch dostosowuje się do wyższej głośności dźwięku, uznawanej za odpowiednią. Dlatego przy długotrwałym słuchaniu dźwięku to, co brzmi "normalnie" w rzeczywistości może brzmieć głośno i stanowić zagrożenie dla słuchu. Aby temu zapobiec, należy ustawiać głośność na bezpiecznym poziomie, zanim słuch dostosuje się do zbyt wysokiego poziomu.

Ustawianie bezpiecznego poziomu głośności: Ustaw głośność na niskim poziomie.

Stopniowo zwiększaj głośność, aż dźwięk będzie czysty, dobrze słyszalny i bez zakłóceń.

Nie słuchaj zbyt długo:

Długotrwałe słuchanie dźwięku, nawet na "bezpiecznym" poziomie, również może powodować utratę słuchu.

Korzystaj z urządzenia w sposób umiarkowany oraz rób odpowiednie przerwy.

Podczas korzystania ze słuchawek stosuj się do poniższych zaleceń.

Nie słuchaj zbyt głośno i zbyt długo.

Zachowaj ostrożność przy zmianie głośności dźwięku ze względu na dostosowywanie się słuchu.

Nie zwiększaj głośności do takiego poziomu, przy którym nie słychać otoczenia.

W potencjalnie niebezpiecznych sytuacjach używaj słuchawek z rozwagą lub przestań ich używać na jakiś czas.

Nie używaj słuchawek podczas prowadzenia pojazdu silnikowego, jazdy na rowerze, deskorolce itp., gdyż może to spowodować zagrożenie dla ruchu ulicznego, a ponadto jest to niedozwolone na wielu obszarach.

#### Poziomy szumu tła i aktywna redukcja szumów

Hałaśliwe środowisko może bardzo negatywnie wpływać na nasze samopoczucie i zwiększać stres. Technologia aktywnej redukcji szumów pozwala znacznie zredukować dźwięki o niskiej częstotliwości, co zapewnia mniejszy poziomu stresu.

Aby w pełni wykorzystać możliwości funkcji aktywnej redukcji szumów urządzenia MUSE, konieczne jest używanie specjalnych słuchawek i prawidłowe noszenie elementów dousznych:

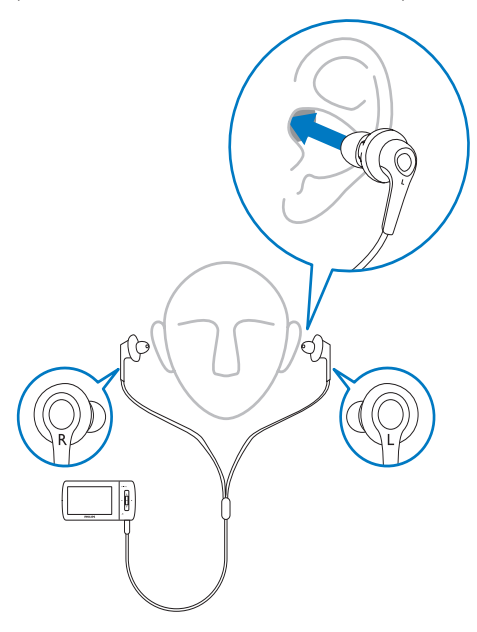

Elementy douszne dołączonych słuchawek nosi się w uszach. Ścisłe dopasowanie elementów dousznych blokuje dźwięki z zewnątrz i zwiększa efekt redukcji szumów. Syntetyczne nakładki na elementy douszne dołączonych słuchawek pasują do większości rozmiarów ucha. Aby uzyskać maksymalną wygodę, można te nakładki wymienić na nakładki o innym kształcie/rozmiarze, który będzie lepiej pasował do uszu. (Do urządzenia dołączone są 3 różnych typy).

#### 🗕 Uwaga

 To ważne, aby słuchacze zachowali czujność i świadomość tego, co dzieje się w otoczeniu.

#### Modyfikacje

Nieautoryzowane przez producenta modyfikacje mogą spowodować unieważnienie prawa użytkownika do korzystania z tego produktu.

#### Prawa autorskie

Wszelkie pozostałe marki i nazwy produktów stanowią własność poszczególnych firm i organizacji.

Nieautoryzowane kopiowanie jakichkolwiek nagrań pobranych z Internetu lub utrwalonych na płytach Audio–CD stanowi naruszenie praw autorskich i umów międzynarodowych. Wykonywanie nieautoryzowanych kopii materiałów zabezpieczonych przed kopiowaniem, w tym programów komputerowych, plików, audycji i nagrań dźwiękowych, może stanowić naruszenie praw autorskich będące przestępstwem. Nie należy używać niniejszego urządzenia do takich celów. Windows Media oraz logo Windows są zastrzeżonymi znakami towarowymi firmy Microsoft Corporation w Stanach Zjednoczonych i/lub innych krajach.

# Zachowaj odpowiedzialność! Szanuj prawa autorskie.

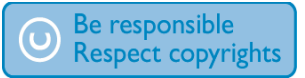

Firma Philips szanuje własność intelektualną i oczekuje tego samego od użytkowników swoich produktów.

Materiały multimedialne dostępne w Internecie mogą być tworzone i/lub rozprowadzane bez zgody właścicieli praw autorskich.

Kopiowanie lub dystrybucja takich materiałów może naruszać prawa autorskie w różnych krajach, także w Twoim.

Przestrzeganie praw autorskich jest Twoją odpowiedzialnością.

Nagrywanie i przesyłanie do przenośnego odtwarzacza strumieni wideo pobranych do komputera jest możliwe tylko w przypadku materiałów publicznych lub posiadających odpowiednią licencję. Materiałów takich można używać wyłącznie do użytku prywatnego, niekomercyjnego i należy przestrzegać instrukcji dotyczących praw autorskich dostarczonych przez właściciela danego materiału. Instrukcje takie mogą zabraniać wykonywania jakichkolwiek kopii. Strumienie wideo mogą zawierać technologie zabezpieczające przed wykonywaniem kolejnych kopii. W takich przypadkach funkcja nagrywania nie będzie działać, a użytkownik zostanie powiadomiony za pomocą komunikatu.

#### Rejestrowanie danych

Firma Philips dba o jakość oferowanych produktów, aby zapewnić swoim klientom jak najlepsze doświadczenia ich użytkowania. Dlatego w celu utworzenia przejrzystego profilu użytkowania tego urządzenia rejestruje ono niektóre informacje/dane w pamięci trwałej. Służą one następnie do identyfikacji i wykrywania wszelkich awarii lub problemów, które może napotkać użytkownik. Dane te to na przykład czas trwania utworu w trybie odtwarzania muzyki, czas słuchania radia, liczba rozładowań akumulatora, itp. Dane tego rodzaju nie zawierają informacji na temat treści lub mediów zapisywanych w pamięci urządzenia lub źródła ich pochodzenia. Dane zapisane w pamięci trwałej są odzyskiwane i używane WYŁĄCZNIE w przypadku odesłania urządzenia do centrum serwisowego firmy Philips i TYLKO w celu łatwiejszego wykrycia i niedopuszczenia do powstania błędów. Zapisane dane zostaną udostępnione użytkownikowi bezzwłocznie na żądanie.

# Recykling produktu

To urządzenie zostało zaprojektowane i wykonane z materiałów oraz komponentów wysokiej jakości, które nadają się do ponownego wykorzystania.

Jeśli produkt został opatrzony symbolem przekreślonego pojemnika na odpady, oznacza to, że podlega on postanowieniom dyrektywy europejskiej 2002/96/WE.

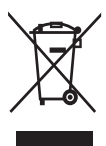

Nigdy nie należy wyrzucać tego produktu wraz z innymi odpadami pochodzącymi z gospodarstwa domowego. Należy zapoznać się z lokalnymi przepisami dotyczącymi utylizacji sprzętu elektrycznego i elektronicznego. Prawidłowa utylizacja starych produktów pomaga zapobiegać zanieczyszczeniu środowiska naturalnego oraz utracie zdrowia.

#### Przestroga

 Usunięcie wbudowanego akumulatora unieważnia gwarancję i może uszkodzić produkt. Zapoznaj się z poniższymi wskazówkami dotyczącymi wyrzucania produktu po zakończeniu jego żywotności. Produkt zawiera wbudowany akumulator opisany w treści dyrektywy 2006/66/WE, którego nie można zutylizować z pozostałymi odpadami domowymi.

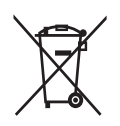

Aby zapewnić bezpieczeństwo i prawidłowe działanie produktu, w celu wymiany lub wyjęcia akumulatora produkt należy przynieść do specjalnego punktu zbiórki odpadów lub centrum serwisowego (zobacz rysunek):

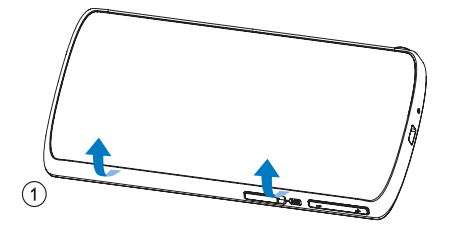

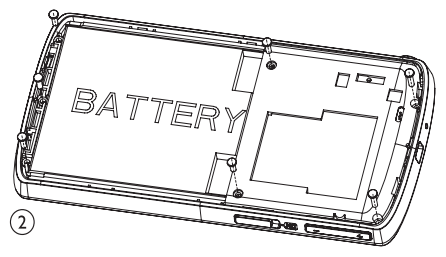

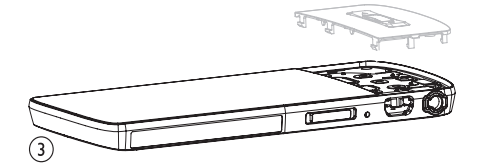

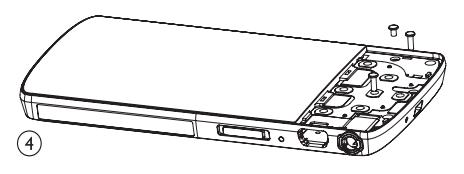

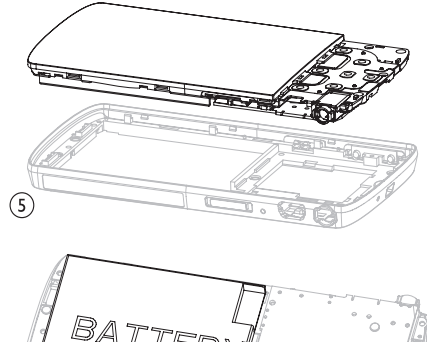

6 BATTERY

Należy zapoznać się z lokalnymi przepisami dotyczącymi utylizacji baterii. Prawidłowa utylizacja baterii pomaga zapobiegać zanieczyszczeniu środowiska naturalnego oraz utracie zdrowia.

#### Uwagi dla użytkowników na terenie Unii Europejskiej

Niniejszy produkt jest zgodny z przepisami Unii Europejskiej dotyczącymi zakłóceń radiowych.

# 2 Nowe urządzenie MUSE

Etui

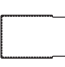

Płyta CD-ROM

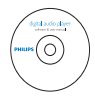

Skrócona instrukcja obsługi

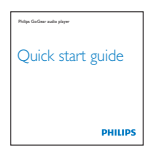

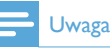

#### Obrazki są przykładowe. Firma Philips zastrzega sobie prawo do zmiany koloru i kształtu produktu, bez wcześniejszego powiadomienia.

MUSE umożliwia

- odtwarzanie plików wideo
- odtwarzanie plików MP3, niezabezpieczonych plików WMA i plików AAC (M4A)
- słuchanie radia FM
- nagrywanie

# Zawartość opakowania

Sprawdź, czy opakowanie zawiera następujące elementy: Odtwarzacz

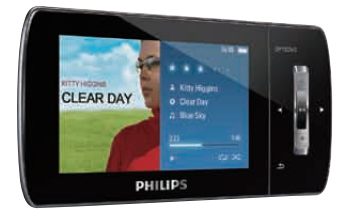

#### Słuchawki

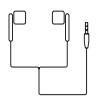

Przewód USB

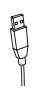

# 3 Czynności wstępne

# Opis przycisków sterujących i połączeń

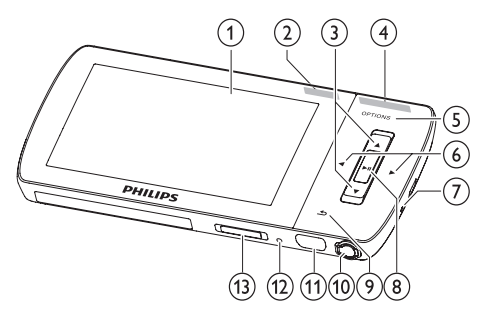

| 1           | wyświetlacz                                                                                  |
|-------------|----------------------------------------------------------------------------------------------|
| 2 NC        | slajd: włączanie i wyłączanie<br>funkcji aktywnej redukcji<br>szumów                         |
| ③ ▲ / ▼     | naciśnięcie: przewinięcie w<br>górę lub w dół                                                |
|             | naciśnięcie i przytrzymanie:<br>szybkie przewinięcie w górę<br>lub w dół                     |
| (4) - VOL + | naciśnięcie: zwiększanie/<br>zmniejszanie poziomu<br>głośności                               |
|             | naciśnięcie i przytrzymanie:<br>szybkie zwiększenie lub<br>zmniejszenie poziomu<br>głośności |
| 5 OPTIONS   | przeglądanie dostępnych<br>opcji                                                             |
| 6           | naciśnięcie: przejście do<br>poprzedniego/następnego                                         |
|             | naciśnięcie i przytrzymanie:<br>szybkie przewinięcie do tyłu<br>lub do przodu                |
| ⑦ MIC       | mikrofon                                                                                     |

| 8 11       | naciśnięcie: odtwarzanie,      |
|------------|--------------------------------|
| -          | wstrzymanie lub                |
|            | potwierdzanie                  |
| 9 ᅿ        | naciśnięcie: cofnięcie o jeden |
| -          | poziom                         |
|            | naciśnięcie i przytrzymanie:   |
|            | powrót do głównego menu        |
| 10 0       | gniazdo słuchawek              |
| (11) 🔩     | gniazdo USB                    |
| (12) RESET | naciśnięcie: przywracanie      |
| 0          | ustawień domyślnych            |
|            | urządzenia MUSE                |
| (13) 🕕 / 🔒 | przesunięcie i przytrzymanie:  |
| -          | włączenie lub wyłączenie       |
|            | urządzeniaMUSE                 |
|            |                                |

#### Przestroga

• Słuchanie głośnych dźwięków przez dłuższy czas może być szkodliwe.

Możliwe jest ustawienie poziomu głośności urządzenia MUSE tak, aby ograniczyć jej maksymalny poziom.

- W głównym menu wybierz kolejno [Ustawienia]>[Ustawienia dźwięku] > [Limit głośności].
- 2 Ustaw poziom, korzystając z przycisków regulacji głośności / +.
- 3 Naciśnij przycisk ►II, aby zatwierdzić.
  - ➡ Po wyregulowaniu limitu głośności urządzenia MUSE nie ma możliwości jej dalszego zwiększania, nawet za pomocą przycisku +.

Aby ponownie uaktywnić maksymalną głośność:

- Wybierz kolejno [Ustawienia] > [Ustawienia dźwięku] >[Limit głośności].
- 2 Ustaw limit głośności na maksymalny.
- 3 Naciśnij przycisk ►II, aby zatwierdzić.

# Opis głównego menu

| Menu       | Tryb       | Funkcja               |
|------------|------------|-----------------------|
| л          | Muzyka     | odtwarzanie utworów   |
|            |            | muzycznych            |
|            | Wideo      | odtwarzanie plików    |
|            |            | wideo                 |
| 8          | Zdjęcia    | wyświetlanie zdjęć    |
| $\diamond$ | Radio FM   | słuchanie radia FM    |
| <b>U</b>   | Nagrania   | tworzenie lub         |
|            |            | słuchanie nagrań      |
|            | Widok      | przeglądanie plików w |
|            | folderów   | folderach             |
| A          | Czytnik    | odczytywanie plików   |
|            | tekstu     | tekstowych            |
| *          | Ustawienia | konfiguracja ustawień |
|            |            | urządzenia MUSE       |
| ſ          | Teraz      | wyświetlenie          |
|            | odtwarzane | aktualnego ekranu     |
|            |            | odtwarzania           |

## Instalacja oprogramowania

MUSE zawiera także następujące oprogramowanie:

- Philips Device Manager (umożliwia pobranie aktualizacji oprogramowania sprzętowego dla urządzenia MUSE)
- Media Converter for Philips (umożliwia konwersję i przenoszenie plików wideo do urządzenia MUSE)
- Windows Media Player (umożliwia konwersję i przenoszenie plików muzycznych i zdjęć do urządzenia MUSE)
- Odtwarzacz Napster (umożliwia konwersję i przenoszenie plików muzycznych do urządzenia MUSE)

#### Uwaga:

Pamiętaj o zainstalowaniu oprogramowania znajdującego się na dołączonej płycie CD-ROM, służącego do przesyłania utworów muzycznych i/lub plików wideo. Ważne: Przed zainstalowaniem oprogramowania sprawdź, czy komputer spełnia następujące wymagania (patrz część Wymagania systemowe w instrukcji obsługi).

- 1 Podłącz urządzenie MUSE do komputera.
- 2 Włóż płytę CD dostarczaną wraz z urządzeniem MUSE do napędu CD-ROM komputera.
- **3** Postępuj według instrukcji na ekranie, aby zakończyć instalację oprogramowania. Jeśli program instalacyjny nie uruchomi się

automatycznie:

- 1 Przejrzyj zawartość płyty CD za pomocą Eksploratora Windows.
- 2 Kliknij dwukrotnie plik z końcówką ".exe".

### Podłączanie i ładowanie

Urządzenie MUSE ma wbudowany akumulator, który można ładować po podłączeniu do portu USB komputera (przewód USB dołączony do zestawu).

#### - Uwaga

- Po podłączeniu urządzenia MUSE do komputera zostanie wyświetlony monit o wybranie opcji:
- [Ładowanie i przesyłanie] lub [Ładowanie i odtwarzanie].
- Urządzenie MUSE automatycznie wybierze opcję [Ładowanie i przesyłanie], jeśli nie zostanie wybrana inna opcja.

#### - Uwaga

- W przypadku pierwszego użycia urządzenie MUSE należy ładować przez 3 godziny.
- Wyłączenie się animacji i pojawienie się ikony @ oznacza, że proces ładowania został zakończony.

# Podłączanie urządzenia MUSE do komputera

- Podłącz wtyczkę USB dołączonego przewodu USB do dodatkowego portu USB w komputerze.
- 2 Podłącz małą wtyczkę przewodu USB do małego gniazda USB urządzenia MUSE.
- **3** Włącz komputer.
  - ➡ Rozpocznie się ładowanie urządzenia MUSE.

#### Odtwarzanie zawartości podczas ładowania urządzenia MUSE

Podczas ładowania urządzenia MUSE można wyświetlać i odtwarzać zawartość:

- 1 Podłącz urządzenie MUSE do komputera.
- 2 Gdy zostanie wyświetlony monit o wybranie preferencyjnego połączenia z komputerem, wybierz opcję [Ładowanie i odtwarzanie].
  - Podczas ładowania urządzenia MUSE można używać przycisków sterujących.

#### Uwaga

 Jeśli wybór nie zostanie dokonany w ciągu kilku sekund, urządzenie MUSE automatycznie wybierze opcję [Ładowanie i przesyłanie].

# Wskaźnik poziomu naładowania akumulatora

Na wyświetlaczu są wyświetlane następujące przybliżone poziomy naładowania akumulatora:

|      | (111) |     |     |    |
|------|-------|-----|-----|----|
| 100% | 75%   | 50% | 25% | 0% |

Migające ostrzeżenie wskazuje, że poziom naładowania akumulatora jest niski. Odtwarzacz zachowuje wszystkie ustawienia i wyłącza się w ciągu 60 sekund.

# Wskaźnik poziomu naładowania akumulatora

#### Uwaga

- Akumulatory mają ograniczoną liczbę możliwych cykli ładowania. Żywotność akumulatora oraz liczba cykli ładowania zależą od sposobu używania i zastosowanych ustawień.
- Wyłączenie się animacji i pojawienie się ikony 2 oznacza, że proces ładowania został zakończony.

### Kazówka

 W celu zaoszczędzenia ładunku akumulatora i wydłużenia czasu odtwarzania na urządzeniu MUSE: przejdź do menu Ustawienia > Ustawienia wyświetlania i ustaw najkrótszy możliwy czas dla opcji Czas podświetlenia.

#### Bezpieczne odłączanie urządzenia MUSE

Aby zapobiec utracie danych, odłącz urządzenie MUSE od komputera w następujący sposób:

- 1 Zamknij wszystkie aplikacje komputera, które korzystają z urządzenia MUSE.
- 2 Kliknij ikonę S znajdującą się na pasku zadań.
- 3 Zaczekaj na pojawienie się potwierdzenia, iż urządzenie MUSE może być bezpiecznie odłączone, a następnie odłącz urządzenie MUSE od portu USB.

### Włączanie i wyłączanie urządzenia MUSE

1 Aby włączyć lub wyłączyć urządzenie, przesuń i przytrzymaj przycisk <sup>①</sup> przez około 2 sekundy.

# Automatyczny tryb gotowości i kończenia pracy

W urządzeniu MUSE jest dostępny automatyczny tryb gotowości i kończenia pracy, co umożliwia oszczędzanie energii akumulatora.

Po 10 minutach bezczynności (nie jest odtwarzana muzyka, nie jest naciśnięty żaden przycisk) urządzenie MUSE wyłącza się.

Przesuń i przytrzymaj przycisk 

 przez około 2 sekundy, aby ponownie włączyć urządzenie MUSE.

Urządzenie MUSE jest wyposażone w blokadę przycisków zabezpieczającą przed przypadkowym naciśnięciem.

- 1 Aby zablokować przyciski podczas odtwarzania, przesuń suwak do pozycji 🔒.
  - Wszystkie przyciski, z wyjątkiem przycisków głośności, zostaną zablokowane, zaś na ekranie pojawi się ikona blokady.
- Aby ponownie odblokować przyciski, przesuń suwak do pozycji środkowej.

# 4 Przenoszenie plików za pomocą urządzenia MUSE

Urządzenie MUSE umożliwia przenoszenie plików z programu Eksplorator Windows.

- 1 Po podłączeniu urządzenia MUSE do portu USB komputera otwórz program **Eksplorator Windows**.
- 2 Utwórz foldery w urządzeniu MUSE.3 Metodą przeciągnij i upuść można posortować pliki w foldery.

# 5 Odtwarzacz Napster (dostępny tylko w Wielkiej Brytanii i w Niemczech)

Muzyczny serwis internetowy Napster oferuje różnorodne modele zakupu i subskrypcji. Odtwarzacz Odtwarzacz **Napster** dołączony do urządzenia MUSE pomaga:

- przeszukiwać serwis Napster w celu wyszukania muzyki według nazwy,
- przeglądać katalog serwisu Napster,
- kupować muzykę z serwisu Napster,
- odtwarzać muzykę z serwisu Napster na komputerze,
- konwertować i przenosić muzykę z serwisu Napster do urządzenia MUSE.

# Oto instrukcje dotyczące wyszukiwania muzyki według nazwy:

- 1 Upewnij się, że komputer ma połączenie z Internetem.
- 2 Uruchom odtwarzacz Odtwarzacz Napster na komputerze.
- 3 W menu rozwijanym **Search** (Szukaj) wybierz rodzaj wyszukiwania.
- 4 W polu wyszukiwania wprowadź kryteria wyszukiwania (np. nazwę artysty lub tytuł utworu).
- 5 Kliknij opcję **Search** (Szukaj), aby rozpocząć wyszukiwanie.

# Oto instrukcje dotyczące przeglądania katalogu serwisu Napster:

- 1 Upewnij się, że komputer ma połączenie z Internetem.
- 2 Uruchom odtwarzacz Odtwarzacz Napster na komputerze.

- 3 W oknie Navigation (Nawigacja) kliknij zakładkę Explore Napster (Eksploruj serwis Napster).
- 4 Postępuj zgodnie z wyświetlanymi instrukcjami.

### Rejestrowanie i wyrejestrowywanie komputera w serwisie Napster

#### Rejestrowanie komputera:

Po pobraniu ścieżki subskrypcji serwisu Napster do komputera jest on automatycznie rejestrowany.

Można zarejestrować jedynie ograniczoną liczbę komputerów i dlatego rejestracja kolejnego komputera może wymagać wyrejestrowania jednego z poprzednio zarejestrowanych komputerów.

#### Wyrejestrowywanie komputera:

 Z menu rozwijanego u góry ekranu wybierz opcję My Accounts (Moje konta), a następnie kliknij opcję Manage PCs/Devices (Zarządzaj komputerami/ urządzeniami).

 Postępuj zgodnie z instrukcjami wyświetlanymi w menu, aby zakończyć wyrejestrowywanie.

#### 🔆 Wskazówka

 Aby uzyskać bardziej szczegółowe instrukcje, wybierz opcję Help (Pomoc) z menu rozwijanego i kliknij opcję Tutorial (Przewodnik) lub User Guide (Instrukcja obsługi).

### Przesyłanie muzyki z serwisu Napster do urządzenia MUSE

Aby przesyłać muzykę z serwisu Napster do urządzenia MUSE, należy najpierw zainstalować oprogramowanie Napster.

Oto instrukcje dotyczące przesyłania muzyki z serwisu Napster:

- 1 Podłącz urządzenie MUSE do komputera.
- 2 W odtwarzaczu Napster zostanie wyświetlone okno **Transfer to Device** (Prześlij do urządzenia).
- 3 Wybierz muzykę, a następnie przeciągnij i upuść ją w oknie Transfer to Device (Prześlij do urządzenia).
- 4 W menu My Library (Moja biblioteka) wybierz urządzenie i przejdź do folderu Transfer Status (Stan przesyłania), aby zobaczyć postęp.

#### 🚽 Uwaga

 Aby uzyskać bardziej szczegółowe instrukcje, wybierz opcję Help (Pomoc) z menu rozwijanego i kliknij opcję Tutorial (Przewodnik) lub User Guide (Instrukcja obsługi).

© 2003-2009 Napster LLC, Napster, Napster To Go oraz logo Napster są znakami towarowymi firmy Napster LLC, które mogą być zastrzeżone w Wielkiej Brytanii i/lub innych krajach.

We fragmentach wykorzystano technologie Microsoft Windows Media. Copyright © 1999-2002 Microsoft Corporation. Wszelkie prawa zastrzeżone.

Technologię rozpoznawania muzyki oraz powiązane dane dostarcza firma Gracenote®. Gracenote to przemysłowy standard technologii rozpoznawania muzyki oraz dostarczania powiązanej zawartości. Aby uzyskać więcej informacji, odwiedź stronę www.gracenote.com.

Dane dotyczące płyt CD oraz muzyki z firmy Gracenote, Inc., copyright © 2000-2007 Gracenote. Oprogramowanie Gracenote, copyright © 2000-2007 Gracenote. Ten produkt i serwis mogą podlegać co najmniej jednemu z następujących amerykańskich patentów: #5,987,525; #6,061,680; #6,154,773, #6,161,132, #6,230,192, #6,230,207, #6,240,459, #6,304,523, #6,330,593, #7,167,857 oraz innym wydanym lub oczekującym patentom. Gracenote oraz CDDB są zastrzeżonymi znakami towarowymi firmy Gracenote. Logo i logotyp Gracenote oraz logo "Powered by Gracenote" są znakami towarowymi firmy Gracenote.

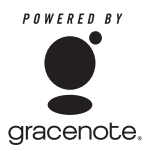

Gracenote® jest zastrzeżonym znakiem towarowym firmy Gracenote, Inc. Logo i logotyp Gracenote oraz logo "Powered by Gracenote" są znakami towarowymi firmy Gracenote.

# 6 Muzyka

# Słuchanie muzyki

- 1 W menu głównym wybierz opcję **J**, aby przejść w tryb muzyczny.
- 2 Poruszając się po podmenu, wybierz swoją muzykę.
- 3 Naciśnij przycisk ►II, aby odtworzyć.
  - Naciśnij przycisk ►II, aby wstrzymać lub uruchomić odtwarzanie.

#### Redukcja szumu w tle

W urządzeniu MUSE zastosowano funkcję aktywnej redukcji szumów, która pozwala odtwarzać muzykę i filmy wideo przy obniżonym poziomie szumu w tle. Po włączeniu funkcja ta może znacząco zredukować dźwięki o niskiej częstotliwości, takie jak hałas silnika samolotu czy dudnienie pociągu.

Sposób włączenia i obsługi funkcji aktywnej redukcji szumów:

1 Podłącz dołączone słuchawki z obsługą funkcji redukcji szumów.

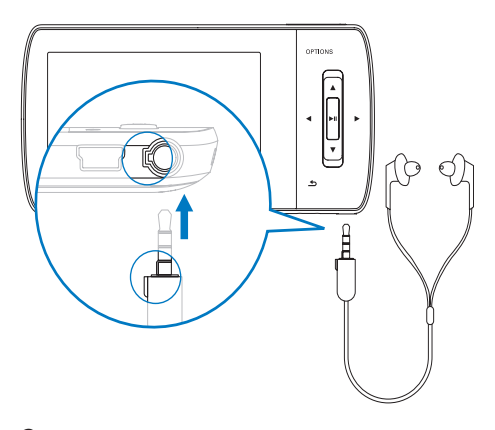

2 Po podłączeniu dołączonych słuchawek z obsługą funkcji redukcji szumów i prawidłowym dopasowaniu elementów dousznych przesuń suwak do pozycji **NC** (redukcja szumów), aby włączyć funkcję aktywnej redukcji szumów.

Aby wyłączyć funkcję aktywnej redukcji szumów, przesuń suwak z powrotem (z pozycji **NC**).

#### 🗕 Uwaga

- Funkcja aktywnej redukcji szumów wymaga podłączenia dołączonych słuchawek z obsługą funkcji redukcji szumów. Można podłączyć inne słuchawki, ale nie będą one obsługiwać funkcji aktywnej redukcji szumów.
- Informacje dotyczące ochrony słuchu można znaleźć w sekcji Ochrona słuchu na początku tej instrukcji obsługi.
- Więcej informacji na temat korzystania ze słuchawek z funkcją redukcji szumów można znaleźć w części Poziomy szumu tła i aktywna redukcja szumów na początku tej instrukcji obsługi.
- Więcej informacji na temat optymalizacji funkcji redukcji szumów można znaleźć w rozdziale Ustawienia w tej instrukcji obsługi.

# Wyszukiwanie muzyki

W menu głównym wybierz opcję **I**, aby przejść w tryb muzyczny.

W menu urządzenia MUSE znajdują się następujące opcje:

#### [Wszystkie utwory]

• Utwory w kolejności alfabetycznej

#### [Wszystkie utwory]

• Wszystkie utwory w preferencyjnej\* w kolejności losowej.

\* Oprogramowanie monitoruje i analizuje wzorce zachowań, takie jak pomijanie, klasyfikacja i powtarzanie utworów. Na podstawie takiej analizy oprogramowanie określa kolejność odtwarzania, jaka prawdopodobnie najbardziej odpowiadałaby słuchaczowi. Utwory są grupowane według różnych poziomów preferencji, a utwory z danej grupy są następnie odtwarzane losowo. [Wykonawcy]

- Wykonawcy w kolejności alfabetycznej
- Albumy w kolejności alfabetycznej

• Utwory w kolejności według albumu

#### [Okładka albumu]

 Okładki albumów w kolejności alfabetycznej

#### [Albumy]

- Albumy w kolejności alfabetycznej
- Utwory w kolejności według albumu

#### [Gatunki]

- Gatunki w kolejności alfabetycznej
- Wykonawcy w kolejności alfabetycznej
- Albumy w kolejności alfabetycznej
- Utwory w kolejności według albumu

#### [Listy odtwarzania]

- [Lista odtwarzania]
- Utwory w kolejności listy odtwarzania

#### [Książki audio]

 Tytuły książek audio w kolejności alfanumerycznej

#### 🚽 Uwaga

 Możesz również wybrać opcję Z menu głównego i odszukać pliki w widoku folderu.

# Usuwanie utworów muzycznych

- 1 W menu głównym wybierz opcję **л**.
- 2 Za pomocą przycisków ▲ / ▼ znajdź utwór.
- 3 Naciśnij przycisk **OPTIONS**, aby wyświetlić menu opcji.
- 4 Wybierz opcję usuwania, aby usunąć utwór.

# 7 Windows Media Player 11 (WMP11)

### Instalowanie programu Windows Media Player 11 (WMP11)

- 1 Włóż dostarczoną płytę CD do napędu CD-ROM komputera.
- 2 Postępuj według instrukcji na ekranie, aby zakończyć instalację programu WMP11.

### Transfer plików muzycznych i obrazów do biblioteki programu WMP11

Domyślnie program **WMP11** automatycznie pobiera wszystkie pliki muzyczne i obrazy przechowywane w komputerze. Nowe pliki są automatycznie dodawane do biblioteki programu **WMP11**. Poniższe czynności pokazują sposób dodawania plików muzycznych i obrazów przechowywanych w komputerze lub w sieci komputerowej:

 Wybierz kolejno: Start > Wszystkie programy > Windows Media Player, aby uruchomić program WMP11. 2 Kliknij przycisk strzałki w dół pod zakładką Biblioteka, a następnie wybierz opcję Dodaj do Biblioteki....

| Jan Pear + Meny +                                                                                                    | Att / NeCepeters | Create Parallel                                                                                                  | ore 1 | 594<br> | -    | P [a]   | Exercit.                                                                               |  |
|----------------------------------------------------------------------------------------------------|------------------|----------------------------------------------------------------------------------------------------|-------|---------|------|---------|----------------------------------------------------------------------------------------|--|
| <ul> <li>a) Ruide</li> <li>a) Deate / Seder / Seder</li> <li>b) Deate / Seder / Seder</li> <li>b) Deated / Seder / Seder</li> <li>c) Deated / Seder</li> <li>c) Deated / Seder</li> <li>c) Deated / Seder</li> <li>c) Deated / Seder</li> <li>c) Deated / Seder</li> </ul>                                                                                                    | As Taxe Gee By   | Hui:<br>Polare<br>Selici<br>Portraited TV<br>Offer                                                               | -     | -       | NOR: | Alight- |                                                                                        |  |
| Construction<br>Construction<br>Const |                  | main there<br>and the bisector Charge<br>Add Territor is left thereby<br>from Cytons .<br>May other any the bosy | -     |         |      |         | Lattice Paper -<br>Drag Learn beer<br>to contract paper<br>Paul contra<br>Trac Lattice |  |
|                                                                                                    |                  |                                                                                                    |       |         |      |         |                                                                                        |  |
|                                                                                                    |                  |                                                                                                    |       |         |      |         |                                                                                        |  |

➡ Wyświetli się okno dialogowe Dodaj do biblioteki.

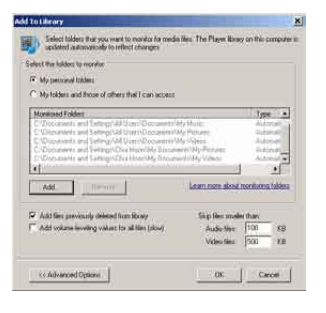

- 3 Kliknij przycisk << Opcje zaawansowane, aby rozszerzyć okno dialogowe.
- 4 Kliknij przycisk Dodaj....
  - → Wyświetli się okno dialogowe Dodaj folder.
- 5 Wybierz folder zawierający pliki muzyczne lub obrazy, a kliknij następnie przycisk OK.
- 6 Program WMP11 rozpocznie skanowanie folderu i doda dostępne pliki muzyczne oraz obrazy do biblioteki.

7 Po zakończeniu kliknij przycisk Zamknij.

#### 🔆 Wskazówka

 Program WMP11 jest skonfigurowany tak, aby pomijać pliki audio mniejsze niż 100 KB. Aby uwzględnić pliki mniejsze niż 100 KB, zmień ustawienia domyślne w oknie dialogowym Dodaj do biblioteki.

### Przełączanie między biblioteką muzyczną a biblioteką obrazów w programie WMP i w urządzeniu MUSE

 Kliknij przycisk strzałki w lewym górnym rogu programu WMP11, a następnie wybierz kategorię.

| <b>3</b> 4                                                                                                    | Now Playing        | A STATE OF THE OWNER | HOP . | ikan .          | Spe | Network |
|----------------------------------------------------------------------------------------------------|--------------------|----------------------|-------|-----------------|-----|---------|
| Pictures + Library +                                                                                                    | AlPotzes           |                      |       | 114 · 标 · Start |     | و م     |
| Mark<br>Miles<br>Biccoled TV<br>Other Media                                                                                                    | 06 November 2006   | Dela teper-          | 54    | ravenini, Yang  |     | 4       |
| Recently Asted     Recently Asted     Recently Asted     Recently Asted     Recently Asted     Recently     Securits     Determine     Determine | Made and           |                      |       |                 |     |         |
| 💮 Folder                                                                                                    | 18 October 2005    |                      |       |                 |     |         |
|                                                                                                    | 1 A. A. A.         | 1                    |       |                 |     |         |
|                                                                                                    | 2011W300_34460034d | ŝ.                   |       |                 |     |         |
|                                                                                                    | 83 October 2006    |                      |       |                 |     |         |
|                                                                                                    |                    |                      |       |                 |     |         |

## Zgrywanie utworów z płyty CD

Można przesyłać muzykę z płyty CD do urządzenia MUSE. Aby umożliwić przesyłanie muzyki, wymagane jest uprzednie utworzenie cyfrowej kopii muzyki na komputerze. Proces ten nazywamy zgrywaniem.

- 1 Upewnij się, że komputer ma połączenie z Internetem.
- 2 Uruchom program WMP11.
- 3 Kliknij przycisk strzałki w dół pod zakładką **Zgraj** i wybierz opcję **Format**.

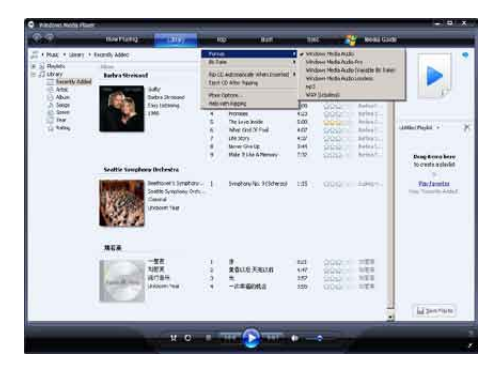

4 Kliknij przycisk strzałki w dół pod zakładką Zgraj i wybierz opcję Szybkość transmisji bitów.

| Vandows Noos Plant                                                                                                    |                                                                                                    |                                                                           |              |                                                                                  |                                           |                                                 |                                          |                                       |     |
|----------------------------------------------------------------------------------------------------|----------------------------------------------------------------------------------------------------|---------------------------------------------------------------------------|--------------|----------------------------------------------------------------------------------|-------------------------------------------|-------------------------------------------------|------------------------------------------|---------------------------------------|-----|
| 2.9                                                                                                    | and the second second s |                                                                           | -            | Si Hati                                                                          | 11                                        | 6 - D                                           | NOTE FOR                                 | i.                                    |     |
| A Hak + May + I                                                                                                    | Incently Address                                                                                                    | 1                                                                         | Ture         |                                                                                  |                                           | in the internal                                 | Pa                                       |                                       |     |
| in hi Beylds<br>in Ji Clowy<br>Secondly Addel                                                                                                    | inco<br>Barbro Streis and                                                                                                    |                                                                           | Ap Ci        | L Automotically infertitionantal<br>CD Affor History                             | • 010<br>• 010                            | tgs (trailed to<br>tgs<br>tgs<br>thes Terfault) | 1                                        |                                       |     |
| D Albare                                                                                                    | 185                                                                                                    | abra Thomas                                                               | Mre<br>Miles | Optom<br>eti Hasing                                                              | 262                                       | tips<br>Have these classifi                     | . E                                      | D                                     |     |
| Contraction of the second second seco | 1                                                                                                    | -                                                                         |              | Accesse<br>The large Broke<br>when the St Fault<br>Life Story<br>Barrier Crief B | 100 20 20 20 20 20 20 20 20 20 20 20 20 2 |                                                 | Artest.<br>Artest.<br>Artest.<br>Artest. | ulittic(Padul +                       | 100 |
|                                                                                                    | Seattle Symphony                                                                                                    | Unitestra                                                                 | 2            | Hole 31.5s A.Plenary                                                             | 1.02                                      | 5532                                            | Artist.                                  | Drag Roma hore<br>to create a phyliot |     |
|                                                                                                    |                                                                                                    | editoren's temptory .<br>adde foreshore, finde,<br>mit d<br>societi fiste |              | Septowik Historia                                                                | 195-3                                     | 999901                                          | OHES.                                    | Parlements<br>Intel Valence Indee     |     |
|                                                                                                    | -                                                                                                    |                                                                           |              |                                                                                  |                                           |                                                 |                                          |                                       |     |
|                                                                                                    | -                                                                                                    | ER<br>ICA<br>Marin<br>Marin<br>Marin                                      |              | R<br>RBOLE ABORT<br>- PREMORE                                                    | 8.03<br>6.67<br>1.97<br>1.98              | 9329<br>9329<br>9399<br>9399                    | 103<br>103<br>103<br>103<br>103          |                                       |     |
|                                                                                                    | -                                                                                                    |                                                                           |              |                                                                                  |                                           |                                                 | -                                        | a sectors                             |     |

5 Włóż płytę audio CD do napędu CD-ROM w komputerze.

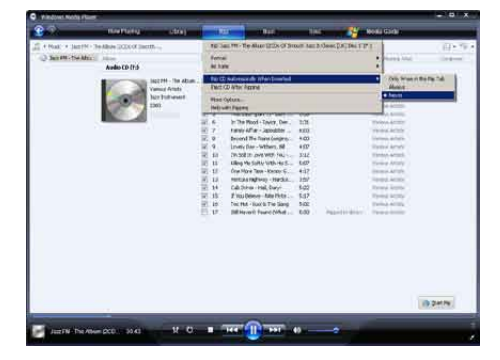

 Wyświetli się spis wszystkich utworów na płycie.

Domyślnie program **WMP11** rozpocznie zgrywanie wszystkich utworów z płyty.

- Aby zmienić te opcje, kliknij przycisk strzałki w dół pod zakładką Zgraj i wybierz polecenie Po włożeniu dysku CD zgraj go automatycznie > Nigdy.
- 6 Zaznacz pola przy utworach, które chcesz zgrać.

| C Windows Hede Please | -              |                                                           | -                              |                                                                                                    |                                                                                                    | _    |             | _                                                                                                    | - 0      |
|-----------------------|----------------|-----------------------------------------------------------|--------------------------------|----------------------------------------------------------------------------------------------------|----------------------------------------------------------------------------------------------------|------|-------------|----------------------------------------------------------------------------------------------------|----------|
| 80                    | Num Filming an |                                                           | 1                              |                                                                                                    | in the second                                                                                                    |      | -           | Noticitade                                                                                                    |          |
| A THINK T SHOTT IN    | And Date (File |                                                           |                                |                                                                                                    | -                                                                                                    |      |             |                                                                                                    | 101      |
| 200 PM - Tre Abu      | Audio CD (7.5  |                                                           | E .:                           |                                                                                                    |                                                                                                    | HOF. | 163964      | 00-000-0110                                                                                                    | 0.000    |
|                       | 8              | 1 Jan 191 "No Han<br>Drank Artika<br>Kata Datawart<br>201 | 100000 W N N N N N N N N N N 1 | Here and a second second secon | And the line the set of the set of the set o |      | Paperto das | 1944, MAR,<br>2946, AMM,<br>2946, AMM, |          |
|                       |                |                                                           |                                |                                                                                                    |                                                                                                    |      |             |                                                                                                    | th party |

Kliknij przycisk Rozpocznij zgrywanie.

7

→ Zaznaczone utwory zostaną poddane konwersji i dodane do biblioteki programu WMP11.

### Kupowanie muzyki w Internecie

Pliki muzyczne można kupować w wybranym sklepie internetowym.

- 1 Uruchom program WMP11.
- 2 Kliknij przycisk strzałki w dół pod zakładką Przewodnik multimedialny i wybierz opcję Przeglądaj wszystkie sklepy internetowe.
- **3** Wybierz sklep i postępuj zgodnie z instrukcjami wyświetlanymi na ekranie.

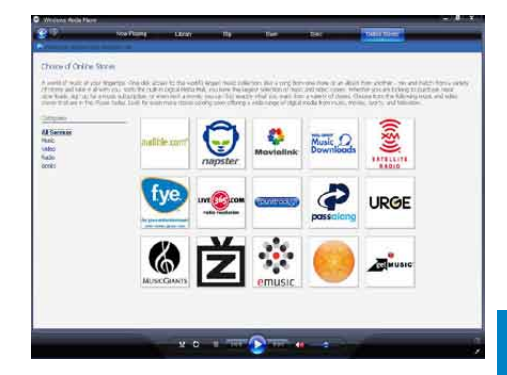

 Zakupione albumy lub pojedyncze utwory znajdziesz w bibliotece programu WMP11.

### Synchronizacja zawartości Windows Media z urządzeniem MUSE

Możesz synchronizować zawartość muzyczną i obrazy w urządzeniu MUSE za pomocą programu WMP11. Po pierwszym podłączeniu urządzenia MUSE do komputera program **WMP11** automatycznie wybierze najlepszy sposób synchronizacji w przypadku danego urządzenia MUSE (automatyczna lub ręczna). Automatyczna: jeżeli w pamięci urządzenia MUSE jest wystarczająca ilość wolnego miejsca (przynajmniej 4 GB) — tak, aby zmieściła się cała biblioteka multimedialna — zostanie ona automatycznie skopiowana do urządzenia MUSE zaraz po podłączeniu go do komputera. Ręczna: Jeżeli cała biblioteka nie zmieści się w pamięci urządzenia MUSE, program poprosi o ręczne wybranie określonych plików lub list odtwarzania przeznaczonych do przesłania do urządzenia MUSE.

#### Konfiguracja urządzenia MUSE dla programu WMP11

#### Przestroga

- Nie odłączaj urządzenia MUSE w trakcie przesyłania danych. Odłączenie urządzenia MUSE spowoduje przerwanie tego procesu oraz problemy z rozpoznawaniem urządzenia MUSE przez system Windows.
- 1 Uruchom program WMP11.
- 2 3 Włacz urządzenie MUSE.
- Podłącz urządzenie MUSE do komputera.
- Konfigurowanie synchronizacji:
  - leżeli wyświetli się komunikat: wybierz opcję synchronizacji urządzenia MUSE za pomocą programu WMP11.
  - Jeżeli program WMP11 wybierze automatyczną synchronizację urządzenia MUSE, kliknij przycisk Zakończ.

- Cała zawartość biblioteki zostanie zsynchronizowana do urządzenia MUSE. Następnie zawartość urządzenia MUSE zostanie zsynchronizowane automatycznie zaraz po podłączeniu do komputera.
- Możesz również wybierać elementy synchronizacji automatycznej (patrz część Wybór i nadawanie priorytetów synchronizacji automatycznej).
- Jeżeli program WMP11 wybierze ręczną synchronizację urządzenia MUSE, kliknij przycisk Zakończ.
- Kliknij zakładkę Synchronizuj i ręcznie wybierz pliki i listy odtwarzania do synchronizacji (patrz część Wybór plików i list odtwarzania do synchronizacji ręcznej).

### Przełączanie między synchronizacją automatyczną i ręczną

Po pierwszym skonfigurowaniu synchronizacji można wybierać między automatycznym a ręcznym trybem synchronizacji.

- 1 Kliknij przycisk strzałki w dół pod zakładką Synchronizuj i wybierz kolejno: PhilipsMUSE > Konfiguruj synchronizację.
- 2 Zaznacz lub odznacz pole Synchronizuj to urządzenie automatycznie.

#### Wybór i nadawanie priorytetów synchronizacji automatycznej

Jeżeli program WMP11 wybrał automatyczną synchronizację urządzenia MUSE, możesz wybrać opcję niesynchronizowania całości biblioteki multimedialnej. Zamiast tego możesz wybrać, które pliki z istniejących list odtwarzania chcesz zsynchronizować, lub utworzyć nowe listy. Zaznaczone listy odtwarzania będą synchronizowane automatycznie z urządzeniem MUSE po

każdym podłączeniu urządzenia MUSE do komputera.

- Kliknij przycisk strzałki w dół pod zakładką Synchronizuj i wybierz kolejno: Philips MUSE > Konfiguruj synchronizację.
  - → Wyświetli się okno dialogowe Konfiguracja urządzenia.

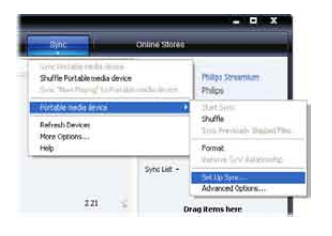

2 W oknie Dostępne listy odtwarzania zaznacz istniejące listy, które chcesz synchronizować, a następnie kliknij przycisk Dodaj.

|                                                                                                    | Device Setup                                                                                                    |
|----------------------------------------------------------------------------------------------------|----------------------------------------------------------------------------------------------------|
| helips Samaanaan SARXaa                                                                                                    | - Saliet PlayAdenic Sere                                                                                                    |
| Barris the device automatically<br>Available classifie                                                                                                    | Paulity to serve.                                                                                                    |
| a seal Barate                                                                                                    | ers tal                                                                                                    |
| <ul> <li>Provide - Ore Award Growth -<br/>Anotestic - Ore Award Boot CPA meth-<br/>Professional and CPA meth-<br/>model tauget - yet in the related<br/>Multi-Index multi-article for the<br/>Multi-Index multi-article for the<br/>Multi-Index multi-article for the<br/>Multi-Index multi-article for the<br/>Multi-Index multi-article for the<br/>Multi-Index multi-article for the<br/>Multi-Index with content potention.      </li> </ul> | A continue - and that model     A continue - and that model     A continue - and that mod |
| New Auto Plaint                                                                                                    | 🖂 Staffe wird area 🔰 Heater 🌞 🌺                                                                                                    |

- 3 Aby utworzyć nową listę odtwarzania, kliknij przycisk Nowa automatyczna lista odtwarzania i wykonaj instrukcje wyświetlane na ekranie, aby określić kryteria (patrz część Tworzenie automatycznej listy odtwarzania).
- 4 Aby usunąć listę odtwarzania, kliknij listę w spisie Listy odtwarzania do synchronizacji, a następnie kliknij przycisk Usuń.

5 W oknie Listy odtwarzania do synchronizacji kliknij przyciski strzałek przy opcji Priorytet, aby uporządkować ich kolejność synchronizacji.

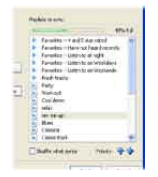

Jeżeli pamięć urządzenia MUSE zapełni się przed zakończeniem synchronizacji, pliki i listy odtwarzania umieszczone niżej na liście priorytetów nie zostaną zsynchronizowane.

### 🗧 Wskazówka

 Jeśli biblioteka multimediów stała się zbyt obszerna, aby zmieścić ją w urządzeniu MUSE, możesz zaznaczyć pole Synchronizuj losowo, aby pliki z list odtwarzania były synchronizowane losowo. Spowoduje to, że po każdym następnym podłączeniu urządzenia MUSE do komputera pliki będą z niego usuwane i zastępowane nowymi, dostępnymi w oknie Listy odtwarzania do synchronizacji.

# Wybór plików i list odtwarzania do synchronizacji ręcznej

Aby dokonać synchronizacji ręcznej, musisz utworzyć spis plików i list odtwarzania, które chcesz synchronizować. Możesz też wybrać opcję synchronizacji losowej do urządzenia MUSE.

- 1 Uruchom program WMP11.
- 2 Włącz urządzenie MUSE.
- **3** Podłącz urządzenie MUSE do komputera.
- 4 Kliknij zakładkę Synchronizuj.

- 5 Przeciągnij pliki i listy odtwarzania, które chcesz synchronizować z okna Zawartość do okna Lista synchronizacji.
  - Możesz również kliknąć plik lub listę odtwarzania i wybrać opcję Dodaj do listy synchronizacji.

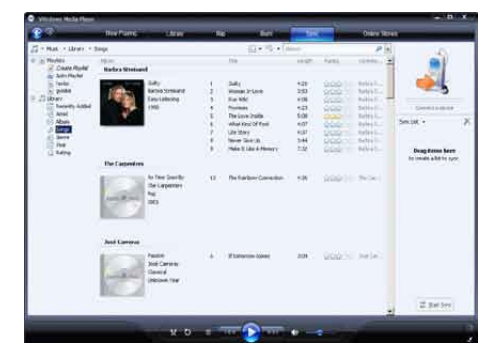

- 6 W oknie Lista synchronizacji sprawdź, czy pozycje wybrane do synchronizacji zmieszczą się w pamięci urządzenia MUSE.
  - W razie konieczności usuń kilka pozycji z listy.

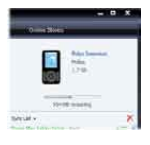

- 7 W tym celu kliknij prawym przyciskiem myszy pozycję w okienku Lista synchronizacji, a następnie wybierz opcję Usuń z listy.
- 8 Kliknij przycisk Rozpocznij synchronizowanie, aby przesłać pozycje z listy synchronizacji do urządzenia MUSE.
  - Postęp operacji można śledzić w prawym dolnym rogu okna programu WMP11.
  - → Aby przerwać przesyłanie, kliknij przycisk Zatrzymaj synchronizowanie.

### 🔆 Wskazówka

 Jeżeli utwory, które chcesz synchronizować, są plikami zabezpieczonymi, program poprosi o zmianę poziomu zabezpieczeń w komputerze. W tym przypadku odtwórz utwór w programie WMP11, a po wyświetleniu komunikatu wykonuj polecenia widoczne na ekranie, aby zmienić poziom zabezpieczeń. Po zmianie poziomu zabezpieczeń możesz rozpocząć synchronizację pliku do urządzenia MUSE.

### Kopiowanie plików z urządzenia MUSE do komputera

Urządzenie MUSE obsługuje również synchronizację odwrotną, która pozwala kopiować pliki z pamięci urządzenia MUSE do komputera za pomocą programu **WMP11**.

- 1 Uruchom program WMP11.
- 2 Włącz urządzenie MUSE.
- **3** Podłącz urządzenie MUSE do komputera.
  - Kliknij urządzenie **Philips MUSE** w lewym oknie Nawigacja.
    - ➡ W oknie Zawartość wyświetli się lista plików zapisanych w urządzeniu MUSE.
- 5 Przejdź do pliku lub listy odtwarzania, którą chcesz skopiować z urządzenia MUSE do komputera.
- 6 Prawym przyciskiem myszy kliknij plik lub listę odtwarzania i wybierz opcję **Kopiuj z urządzenia**.

# Listy odtwarzania w programie WMP11

Listy odtwarzania umożliwiają zestawianie dowolnych list utworów lub obrazów. Za pomocą programu WMP11 możesz tworzyć zwykłe lub automatyczne listy odtwarzania. Listy te mogą zawierać zarówno utwory, jak i obrazy.

#### Tworzenie zwykłej listy odtwarzania

- Kliknij przycisk strzałki w dół pod zakładką Biblioteka i wybierz opcję Utwórz listę odtwarzania.
  - ➡ W oknie Lista wyświetli się pozycja Lista odtwarzania bez tytułu.
- 2 Kliknij pozycję Lista odtwarzania bez tytułu i wprowadź nową nazwę listy odtwarzania.
- 3 Aby dodać elementy do listy odtwarzania, przeciągnij je z okienka Zawartość do okienka Lista. (Listy odtwarzania mogą zawierać zarówno utwory, jak i obrazy).

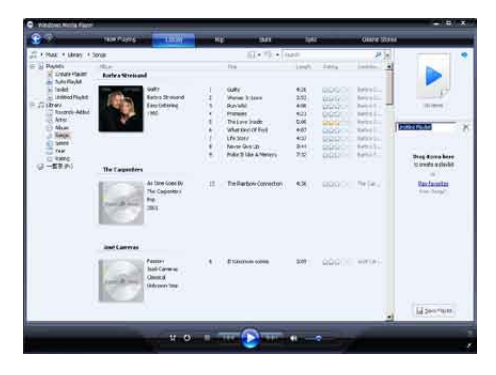

4 Po dodaniu elementów do listy odtwarzania kliknij przycisk Zapisz listę odtwarzania.

# Tworzenie automatycznej listy odtwarzania

**Program WMP11** może automatycznie tworzyć listy odtwarzania na podstawie różnych kryteriów.

- Kliknij przycisk strzałki w dół pod zakładką Biblioteka, a następnie wybierz opcję Utwórz automatyczną listę odtwarzania.
  - → Wyświetli się okno dialogowe Nowa automatyczna lista odtwarzania.

2 Wprowadź nazwę automatycznej listy odtwarzania.

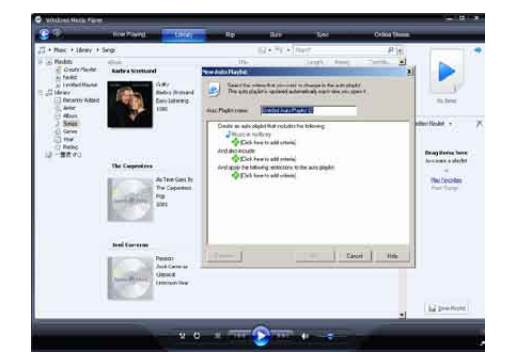

- 3 Kliknij pierwszy zielony znak plus i wybierz pierwsze kryterium z listy rozwijanej.
- 4 Kliknij podkreślone słowa, aby uściślić kryteria.
- 5 Kliknij drugi i trzeci zielony plus, aby wybrać i określić dalsze kryteria automatycznej listy odtwarzania.
- 6 Po zakończeniu kliknij przycisk OK.

#### Edycja listy odtwarzania

Możesz dowolnie edytować istniejące listy odtwarzania.

1 Kliknij pozycję Listy odtwarzania w lewym oknie Nawigacja.

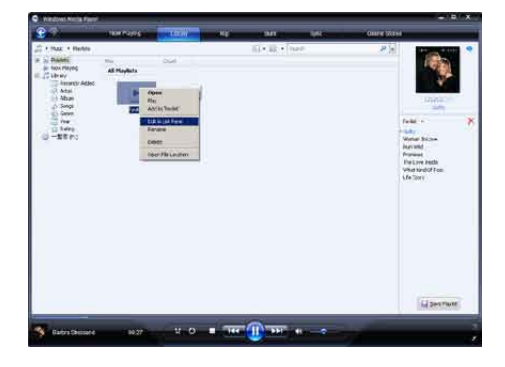

 W oknie Zawartość zostaną wyświetlone wszystkie listy odtwarzania.

> Prawym przyciskiem myszy kliknij listę odtwarzania, którą chcesz edytować, a następnie wybierz opcję **Edytuj w** okienku listy z podręcznego menu.

→ Zawartość listy zostanie wyświetlona w oknie Lista.

Aby usunąć element z listy odtwarzania, kliknij go prawym przyciskiem myszy i wybierz polecenie **Usuń z listy**.

| <b>8</b> (1)                                                                           | diversition. | THE R. LEWIS CO. | INI TRA       | DRM (RDH)                                              |                                                                                                    |
|----------------------------------------------------------------------------------------|--------------|------------------|---------------|--------------------------------------------------------|----------------------------------------------------------------------------------------------------|
| + Page + Pankos<br>ar Bankis<br>jo tao Pantoj<br>- 20 Utaor<br>- Non<br>- Non<br>- Non | at Maplati   |                  | field effect. | **                                                     |                                                                                                    |
| C Arm<br>C Arm<br>C Arm<br>C Arm<br>C Arm<br>C Arm<br>C Arm                            | Tabi         | But.             |               | Lada<br>Solari<br>Aganda<br>Neganak<br>Me ana<br>Aba G | hi an<br>tracti<br>doffasi                                                                                                    |
|                                                                                        |              |                  |               | Add<br>Mar<br>Bran                                     | the Annual Content of Content of |
|                                                                                        |              |                  |               | Pro Pro                                                | rantas<br>Em Locare<br>an Fille (audum)                                                                                                    |
|                                                                                        |              |                  |               |                                                        | Jantines                                                                                                    |

Aby zmienić kolejność elementów na liście odtwarzania, kliknij i przeciągnij dowolny element do nowej pozycji w okienku Lista. Aby dodać nowy element do listy odtwarzania, wybierz go z biblioteki i przeciągnij do okienka Lista. Po zakończeniu edycji listy odtwarzania kliknij przycisk **Zapisz listę odtwarzania**.

#### Przesyłanie list odtwarzania do urządzenia MUSE

Część **Wybór plików i list odtwarzania do synchronizacji ręcznej** w niniejszej instrukcji obsługi opisuje, w jaki sposób przesyłać listy odtwarzania do urządzenia MUSE.

# Wyszukiwanie muzyki za pomocą programu WMP11

- 1 Kliknij zakładkę Biblioteka.
- 2 Kliknij przycisk strzałki w lewym górnym rogu programu WMP11, a następnie wybierz kategorię Muzyka lub Zdjęcia, aby wyszukać odpowiednie elementy.
- 3 Wprowadź kilka słów kluczowych dotyczących pliku, np. tytuł piosenki, wykonawcę itd. w polu wyszukiwarki.
  - Wyniki wyszukiwania zostaną wyświetlone w oknie Zawartość. Wyniki są aktualizowane w miarę wprowadzania kolejnych liter słów kluczowych.
- 4 Aby uściślić wyniki wyszukiwania, wprowadź więcej słów kluczowych.

## Usuwanie plików i list odtwarzania z biblioteki programu WMP11

- 1 Kliknij zakładkę Biblioteka.
- 2 Kliknij przycisk strzałki w lewym górnym rogu programu WMP11, a następnie wybierz kategorię Muzyka lub Zdjęcia, aby usunąć odpowiednie elementy.
- **3** Przejdź do pliku lub listy odtwarzania, którą chcesz usunąć.
- 4 Prawym przyciskiem myszy kliknij plik lub listę odtwarzania i wybierz opcję **Usuń**.
- 5 Wybierz opcję Usuń tylko z biblioteki lub Usuń z biblioteki i z komputera, a następnie kliknij przycisk OK.

### Usuwanie plików i list odtwarzania z biblioteki programu MUSE

Za pomocą programu **WMP11** możesz również zarządzać plikami zapisanymi w pamięci urządzenia MUSE. Po podłączeniu urządzenia MUSE do komputera zawartość urządzenia MUSE zostanie wyświetlona w oknie programu **WMP11**. Pliki lub listy odtwarzania można usuwać tak samo, jak inne pliki wyświetlane w programie **WMP11**.

- 1 W lewym oknie Nawigacja kliknij pozycję Philips MUSE.
- 2 Możesz przeglądać zawartość urządzenia MUSE w wielu widokach, np. Niedawno dodane lub Wykonawcy.
- **3** Zawartość urządzenia MUSE będzie wyświetlana w oknie Zawartość.
- 4 Aby usunąć pliki muzyczne lub obrazy, kliknij przycisk strzałki w lewym górnym rogu programu WMP11, a następnie wybierz kategorię Muzyka lub Zdjęcia.
- 5 Przejdź do pliku lub listy odtwarzania, którą chcesz usunąć.
- 6 Prawym przyciskiem myszy kliknij plik lub listę odtwarzania i wybierz opcję **Usuń**.
- 7 Kliknij przycisk OK.

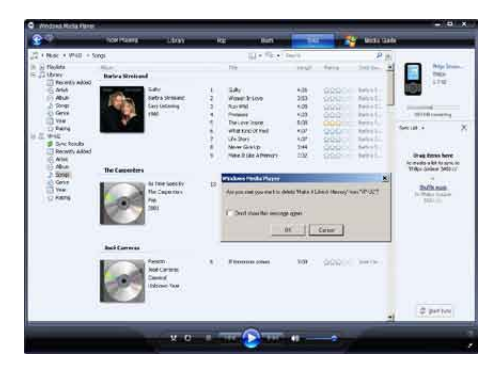

# Edycja informacji o utworze za pomocą programu WMP11

- 1 Kliknij zakładkę Biblioteka.
- 2 Przejdź do utworu, który chcesz edytować.
- 3 Prawym przyciskiem myszy kliknij utwór i wybierz pozycję Zaawansowany edytor znaczników z podręcznego menu.
  - → Wyświetli się okno dialogowe Zaawansowany edytor znaczników.

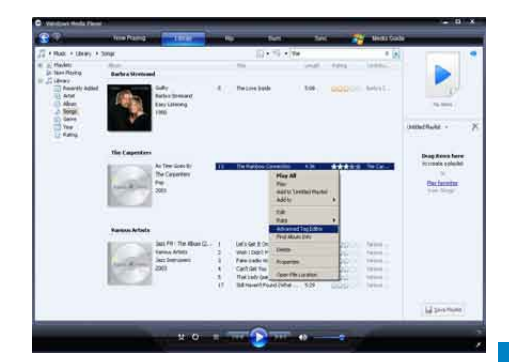

4 Wybierz odpowiednią zakładkę, a następnie wprowadź lub zmień dane.

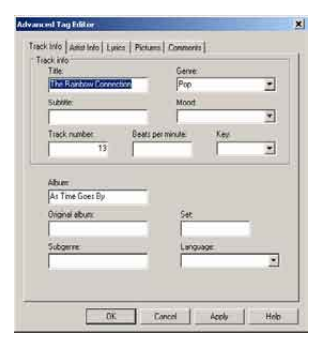

5 Kliknij przycisk OK, aby zapisać zmiany.

### Formatowanie urządzenia MUSE za pomocą programu WMP11

#### Przestroga

- Ta procedura powoduje sformatowanie pamięci masowej urządzenia MUSE i usunięcie jej zawartości.
- 1 Uruchom program WMP11.
- Włącz urządzenie MUSE.
- 2 3 Podłącz urządzenie MUSE do komputera.
- 4 Kliknij przycisk strzałki w dół pod zakładką Synchronizuj i wybierz kolejno: Philips MUSE > Format.

## 8 Listy odtwarzania

### Dodawanie utworów muzycznych do listy odtwarzania

- 1 W trybie odtwarzania muzyki naciśnij przycisk **OPTIONS**.
- 2 Naciśnij przycisk ▲ lub ▼, aby wybrać pozycję [Dodaj do listy odtwarzania], a następnie naciśnij przycisk **>II**, aby potwierdzić.
- 3 Naciśnij przycisk ▲ lub ▼, aby wybrać listę odtwarzania, a następnie naciśnij przycisk ▶ II, aby potwierdzić.
  - ➡ Bieżący utwór zostanie dodany do wybranej listy odtwarzania.

### Odtwarzanie utworów z listy odtwarzania

- 1 W menu głównym wybierz kolejno 🎜 > [Listy odtwarzania].
- 2 Naciśnij przycisk ▲ lub ▼, a następnie przycisk **>II**, aby wybrać listę odtwarzania.
- 3 Naciśnij przycisk ►II, aby odtworzyć wybraną listę odtwarzania.
  - → Rozpocznie się odtwarzanie utworów z wybranej listy odtwarzania.

## Tworzenie "bieżącej listy odtwarzania"

Urzadzenie MUSE umożliwia tworzenie "bieżących list odtwarzania". "Bieżące listy odtwarzania'' pozwalają dodawać i usuwać pozycje podczas odtwarzania utworów.

- 1 Wybierz kolejno **J** > [Listy odtwarzania] i naciśnij przycisk **OPTIONS**.
- 2 Naciśnij przycisk ▲ lub ▼, aby wybrać pozycję [Utwórz nową "Listę odtwarzania"], a następnie naciśnij przycisk **>II**, aby potwierdzić.
  - → Utworzono nową "bieżącą listę odtwarzania''

## Usuwanie utworów z listy odtwarzania

- 1 W trybie odtwarzania muzyki naciśnij przycisk **OPTIONS**.
- 2 Naciśnij przycisk ▲ lub ▼, aby wybrać [Usuń z listy odtwarzania].

- 3 Naciśnij przycisk ►II, aby usunąć bieżący utwór z listy odtwarzania.
  - → Bieżący utwór zostanie usunięty z listy odtwarzania.

# Usuwanie listy odtwarzania

- 1 W trybie odtwarzania listy odtwarzania naciśnij przycisk **OPTIONS**.
- 2 Naciśnij przycisk ▲ lub ▼, aby wybrać [Usuń listę odtwarzania].
- 3 Naciśnij przycisk **>II**, aby usunąć bieżącą liste odtwarzania.
  - → Bieżaca lista odtwarzania zostanie usunięta, a utwory pozostaną na liście [Wszystkie utwory].

Polski

# 9 Książki audio

MUSE obsługuje książki w formacie audio. Aby używać tej funkcji, pobierz program **AudibleManager** ze strony internetowej audible. com. Program **AudibleManager** pozwala zarządzać cyfrową zawartością książek audio. Przejdź na stronę audible.com/gogear i zarejestruj się. Instrukcje wyświetlane na ekranie przeprowadzą Cię przez proces pobierania programu **AudibleManager**.

### Dodawanie książek audio do urządzenia MUSE

- Ważne: Urządzenie MUSE obsługuje książki audio w formacie 🖪 lub 🕘.
- 1 Uruchom w komputerze program AudibleManager.
- Postępuj zgodnie z instrukcjami dostępnymi w Internecie i pobierz książki audio w formacie 4 lub w formacie 6.
- 3 Postępuj zgodnie z instrukcjami wyświetlanymi przez program AudibleManager, aby aktywować urządzenie MUSE pod kątem pobranych książek audio.
- 4 Postępuj zgodnie z instrukcjami wyświetlanymi przez program AudibleManager, aby przesłać książki audio do urządzenia MUSE.

#### 📕 Uwaga

 Urządzenie MUSE może odtwarzać tylko te książki audio, pod kątem których zostało aktywowane.

## Funkcje odtwarzania książek audio

Urządzenie MUSE udostępnia następujące funkcje odtwarzania książek audio:

| Cel                       | Czynność    |
|---------------------------|-------------|
| Odtwarzanie/wstrzymanie   | Naciśnij    |
|                           | przycisk 州  |
| Przejście do początku     | Naciśnij    |
| kolejnej części/rozdziału | przycisk 🕨  |
| Powrót do początku        | Naciśnij    |
| bieżącej części/rozdziału | przycisk <  |
| Szybkie przeskakiwanie do | Naciśnij i  |
| przodu książki            | przytrzymaj |
|                           | przycisk 🕨  |
| Szybkie przeskakiwanie do | Naciśnij i  |
| tyłu książki              | przytrzymaj |
|                           | przycisk <  |
| Przejście do menu opcji   | Naciśnij    |
|                           | przycisk    |
|                           | OPTIONS     |
| Powrót do menu            | Naciśnij    |
| przeglądania zawartości   | przycisk ᅿ  |
| Zwiększanie/zmniejszanie  | Naciśnij    |
| poziomu głośności         | przycisk 🗕  |
|                           | VOL +       |

#### Wskazówka

 Odtwarzanie można wznowić po wyjściu z ekranu książek audio (patrz część Wznawianie odtwarzania w tej instrukcji obsługi).

## Wybór książki audio według tytułu

- 1 W menu głównym wybierz opcję **л**, aby przejść w tryb muzyczny.
- 2 Naciśnij przycisk ▲ lub ▼, a następnie przycisk ►II, aby wybrać opcję [Książki audio].
- 3 Naciśnij przycisk ▲ lub ▼, aby wybrać tytuł, a następnie naciśnij przycisk ►II, aby uruchomić odtwarzanie.
  - ➡ Aby zakończyć, naciśnij przycisk ➡.

### Regulacja szybkości odtwarzania książki audio

- 1 W trybie odtwarzania książek audio naciśnij przycisk **OPTIONS**.
- 2 Naciśnij przycisk ▲ lub ▼, a następnie przycisk ►II, aby wybrać opcję [Szybkość odtwarzania].
- 3 Naciśnij przycisk ▲ lub ▼, a następnie przycisk ►II, aby wybrać opcję [Wolniej], [Standardowo] lub [Szybciej].
  - Aby zakończyć, naciśnij przycisk ᠫ.

# Dodawanie zakładek w książce audio

- 1 W trybie odtwarzania książek audio naciśnij przycisk **OPTIONS**.
- 2 Naciśnij przycisk ▲ lub ▼, a następnie przycisk ►II, aby wybrać opcję [Zakładki].
- 3 Naciśnij przycisk ▲ lub ▼, a następnie przycisk ►II, aby wybrać opcję [Dodaj zakładkę].
  - Na wyświetlaczu pojawi się komunikat z potwierdzeniem.
  - ➡ Aby zakończyć, naciśnij przycisk ➡.

# Wyszukiwanie zakładek w książce audio

- 1 W trybie odtwarzania książek audio naciśnij przycisk **OPTIONS**.
- 2 Naciśnij przycisk ▲ lub ▼, a następnie przycisk ►II, aby wybrać opcję [Zakładki].
- 3 Naciśnij przycisk ▲ lub ▼, a następnie przycisk ►II, aby wybrać opcję [Przejdź do zakładki].
- 4 Naciśnij przycisk ▲ lub ▼, aby wybrać zakładkę na liście.
- 5 Naciśnij przycisk ►II, aby przejść do wybranej zakładki.
  - Aby zakończyć, naciśnij przycisk ᅿ.

# Usuwanie zakładek w książce audio

- 1 W trybie odtwarzania książek audio naciśnij przycisk **OPTIONS**.
- 2 Naciśnij przycisk ▲ lub ▼, a następnie przycisk ►II, aby wybrać opcję [Zakładka [x]].

- 3 Naciśnij przycisk ▲ lub ▼, a następnie przycisk ►II, aby wybrać opcję [Usuń zakładkę].
- 4 Naciśnij przycisk ▲ lub ▼, aby wybrać zakładkę na liście.
- 5 Naciśnij przycisk ►II, aby usunąć wybraną zakładkę.
  - Aby zakończyć, naciśnij przycisk <u></u>

# 10 BBC iPlayer (dostępny tylko w Wielkiej Brytanii)

Dzięki zainstalowaniu odtwarzacza BBC iPlayer w urządzeniu MUSE można nadrobić zaległości w oglądaniu swoich ulubionych programów BBC z ostatnich 7 dni.

W tej części opisano sposób korzystania z odtwarzacza BBC iPlayer w urządzeniu Philips MUSE:

- W komputerze otwórz przeglądarkę i przejdź do strony internetowej www.bbc. co.uk/iplayer.
- Wybierz program, klikając go.
- Umieść kursor myszy na przycisku
   Download (Pobierz) u góry po prawej stronie ekranu.

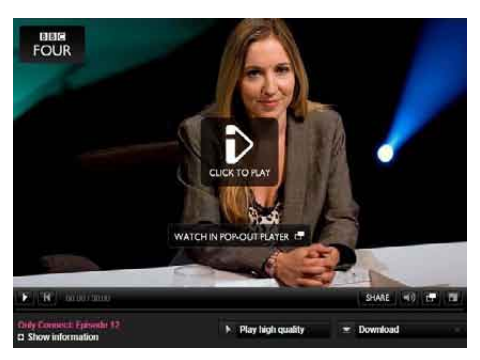

4 Kliknij opcję: For portable devices (Dla urządzeń przenośnych), aby rozpocząć pobieranie. 5 Po wyświetlenie takiego ekran kliknij przycisk **Continue** (Kontynuuj).

#### PORTABLE DEVICES

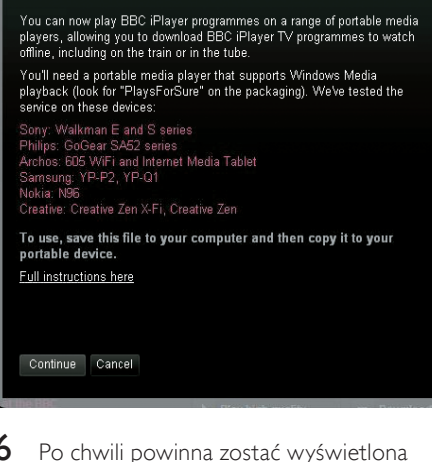

6 Po chwili powinna zostać wyświetlona opcja pobierania. Kliknij opcję Download (Pobierz), aby zapisać program w komputerze.

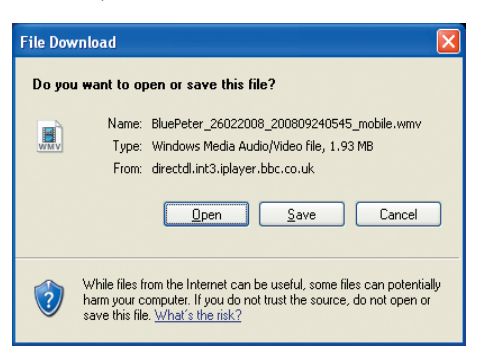

Po wykonaniu tej procedury plik powinien zostać pomyślnie pobrany.

> Po pobraniu możesz użyć **Eksplorator Windows** lub **Windows Media Player 11** do przesłania pliku do urządzenia MUSE.

Podłącz urządzenie MUSE do komputera i prześlij plik za pomocą: A) Eksplorator Windows lub B) Windows Media Player 11.

#### A Przesłanie za pomocą Eksplorator Windows

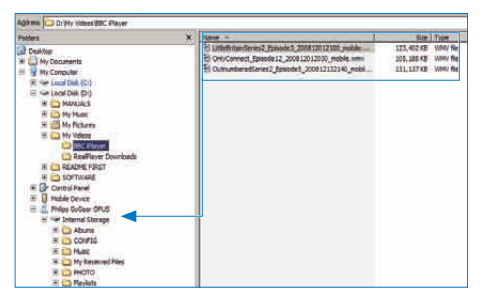

Podczas przesyłania może zostać wyświetlone następujące okno podręczne w systemie Windows. Kliknij przycisk **Tak** lub **Tak na** wszystkie, aby kontynuować.

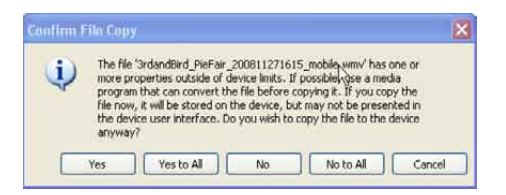

#### 🚽 Uwaga

- Każda kopia programu BBC iPlayer jest chroniona licencją cyfrową i na urządzeniu przenośnym można ją synchronizować jedynie maksymalnie 5 razy.
- Aby uzyskać informacje na temat wymagań systemowych, zapoznaj się z instrukcją obsługi lub skróconą instrukcją obsługi.
- Pobrane pliki programu BBC iPlayer działają jedynie na komputerach z systemem operacyjnym Windows XP (SP2 lub nowszym) oraz z zainstalowanym programem Windows Media Player 11.
- Program BBC iPlayer jest dostępny tylko w Wielkiej Brytanii.

# Gdy próbuję pobrać program, jest wyświetlany monit o zainstalowanie dodatku. Czy należy to zrobić?

Jeśli w przeglądarce zostanie wyświetlony taki komunikat, postępuj zgodnie z instrukcjami wyświetlanymi na ekranie:

Zainstaluj obiekt active-X wymagany przez przeglądarkę do wykonania tej operacji. (Kliknij żółty element u góry ekranu, na którym został wyświetlony komunikat). Po instalacji obiektu będzie można normalnie pobierać programy.

#### Gdy próbuję pobrać program, wyświetla się monit o zaktualizowanie programu Windows Media Player.

Przejdź do łącza dostępnego w oknie komunikatu "Software Upgrade Required" (Wymagana aktualizacja oprogramowania), aby zaktualizować program Windows Media Player.

# Nie widzę opcji pobierania w programie, który chcę obejrzeć.

Niektórych programów nie można pobrać w danym momencie.

Gdy przeciągam i upuszczam pobrany plik wideo, wyświetla się następujący komunikat. Co zrobić?

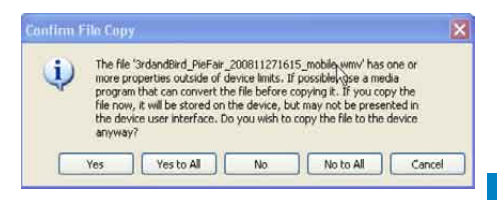

Zignoruj komunikat o błędzie (kliknij przycisk "Yes" (Tak) lub "Yes to All" (Tak na wszystkie)). Plik zostanie przesłany i odtworzony w urządzeniu bez żadnych problemów.

Aby uzyskać więcej pomocy na temat programu BBC iPlayer, odwiedź stronę http:// iplayerhelp.external.bbc.co.uk/help/download\_ programmes/sideloading.

# 11 Film

# Pobieranie, konwertowanie i przenoszenie plików wideo

# Program MediaConverter™ for Philips umożliwia:

- pobieranie plików wideo z Internetu do komputera za pomocą kliknięcia jednego przycisku,
- konwertowanie plików wideo na komputerze do prawidłowego formatu ekranu w celu prawidłowego wyświetlania w urządzeniu MUSE,
- przenoszenie skonwertowanych plików wideo z komputera do urządzenia MUSE.

#### 📕 Uwaga

 Konwersja i przenoszenie plików wideo może zająć dużo czasu, w zależności od konfiguracji komputera.

# Informacje o preferencjach połączenia z komputerem

Podczas podłączania urządzenia MUSE do komputera w urządzeniu MUSE jest wyświetlany monit o wybranie jednej z następujących preferencji połączenia:

- [Ładowanie i przesyłanie]
- [Ładowanie i odtwarzanie]
- 1 Wybierz opcję [Ładowanie i przesyłanie].
  - → Wyświetlone na ekranie komputera okno podręczne ułatwi dostęp do zawartości urządzenia.
- 2 Otwórz urządzenie w komputerze, aby przejrzeć jego zawartość.
- 3 Przeciągnij i upuść pliki wideo w oknie Eksploratora Windows na ekranie komputera.

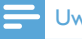

#### Uwaga

 Jeśli wybór nie zostanie dokonany w ciągu kilku sekund, urządzenie MUSE automatycznie wybierze opcję [Ładowanie i przesyłanie].

## Odtwarzanie plików wideo

- 1 W menu głównym wybierz opcję □, aby przejść w tryb wideo.
- 2 Poruszając się po podmenu, wybierz plik wideo.
- 3 Naciśnij przycisk ►II, aby odtworzyć.
  - Naciśnij przycisk >II, aby wstrzymać lub uruchomić odtwarzanie.
- Podczas odtwarzania pliku wideo naciśnij i przytrzymaj przyciski ► lub ◄, aby szybko przewinąć do przodu lub do tyłu.
  - Naciśnij przycisk >II, aby wznowić odtwarzanie.

## Usuwanie plików wideo

- 1 W menu głównym wybierz opcję □, aby przejść w tryb wideo.
- 2 Wybierz plik wideo, który chcesz usunąć.
- 3 Naciśnij przycisk **OPTIONS**, aby wyświetlić menu opcji.
- 4 Wybierz opcję usuwania, aby usunąć plik wideo.

#### - Uwaga

• Możesz również wybrać opcję ■ z menu głównego i odszukać pliki w widoku folderu.

# 12 Zdjęcia

# Wyświetlanie zdjęć

Urządzenie MUSE obsługuje szeroki zakres formatów zdjęć (patrz część **Obsługiwane formaty** w tej instrukcji obsługi).

- W menu głównym wybierz opcję Q, aby przejść w tryb zdjęć.
- 2 Naciśnij przycisk ▲ lub ▼, a następnie przycisk ►II, aby wybrać zdjęcie.

# Wyświetlanie pokazu slajdów

W trybie @ możliwe jest wyświetlanie obrazów w formie pokazu slajdów:

- 1 Naciśnij przycisk **OPTIONS**, aby wyświetlić menu opcji.
- Naciśnij przycisk [Uruchom pokaz slajdów], aby rozpocząć pokaz slajdów.

#### 🔆 Wskazówka

• W menu opcji można znaleźć kilka różnych ustawień pokazów slajdów.

### Przesyłanie zdjęć do urządzenia MUSE

- Po podłączeniu urządzenia MUSE do portu USB komputera otwórz program Eksplorator Windows®.
- Przeciągnij i upuść pliki zdjęć we właściwym miejscu, aby je przesłać do folderu Zdjęcia w pamięci wewnętrznej urządzenia MUSE.

#### 🔆 Wskazówka

 Można utworzyć swoje własne foldery w urządzeniu MUSE i umieścić w nich pliki.

## Usuwanie zdjęć

- W menu głównym wybierz opcję Q, aby przejść w tryb zdjęć.
- 2 Wybierz zdjęcie, które chcesz usunąć.
- 3 Naciśnij przycisk **OPTIONS**, aby wyświetlić menu opcji.
- 4 Wybierz opcję usuwania, aby usunąć zdjęcie.

#### Uwaga

• Możesz również wybrać opcję ■ z menu głównego i odszukać pliki w widoku folderu.

# 13 Radio

# Słuchanie radia FM

- 1 Podłącz słuchawki.
- 2 W menu głównym wybierz opcję ≥, aby przejść w tryb radia.
  - Przewód do słuchawek służy jako antena FM.

### Automatyczne dostrajanie zaprogramowanej stacji radiowej

Funkcja automatycznego dostrajania urządzenia MUSE pomaga wyszukać stacje radiowe i zapisać je pod odpowiednim numerem.

- 1 Podłącz słuchawki.
- 2 W menu głównym wybierz opcję ₪, aby przejść w tryb radia.
- 3 Naciśnij przycisk **OPTIONS**, aby wyświetlić menu opcji.
- 4 Wybierz opcję [Strojenie automatyczne].
   → Odbiornik przeprowadzi automatyczne strojenie stacji radiowych i zapisze 20 najsilniejszych częstotliwości w postaci dostępnych stacji.
  - → Aby zatrzymać automatycznie strojenie, naciśnij przycisk <sup>1</sup>.
  - Aby wyjść z trybu radia, naciśnij i przytrzymaj przez 2 sekundy przycisk
     5.

# Ręczne dostrajanie stacji radiowej

W trybie **b** istnieje możliwość ręcznego dostrojenia stacji radiowej:

- Aby kontynuować wyszukiwanie silniejszego sygnału, naciśnij i przytrzymaj przyciski ▲ / ▼.
- 2 Częstotliwość radia można dostroić za pomocą przycisków ▲ / ▼.

### Odtwarzanie zaprogramowanej stacji radiowej

- 1 W trybie ≥ można odtwarzać wcześniej zaprogramowane stacje radiowe:
- Naciśnij przycisk OPTIONS, aby wyświetlić menu opcji.
- **3** Wybierz stację.
- 4 Aby zmienić stację, naciśnij przycisk ▲ / ▼.
- 5 Aby wyszukać następny, silniejszy sygnał, naciśnij i przytrzymaj przez 2 sekundy przycisk ▲ / ▼.
  - Aby wyjść z trybu radia, naciśnij i przytrzymaj przez 2 sekundy przycisk **5**.

#### Uwaga

 Stacje radiowe można odtwarzać dopiero po ich zaprogramowaniu. (Patrz część Automatyczne dostrajanie zaprogramowanej stacji radiowej lub część Ręczne dostrajanie stacji radiowej w tej instrukcji obsługi).

# 14 Nagrania

# Nagrywanie z radia FM

- 1 W menu głównym wybierz opcję **≥**, aby przejść w tryb radia.
- 2 Wybierz zaprogramowaną stację radiową.
- 3 Naciśnij przycisk OPTIONS, aby wyświetlić menu opcji.
- 4 Wybierz opcję [Start nagryw. radia FM].
  - Aby wstrzymać lub uruchomić nagrywanie, naciśnij przycisk >II.
- 5 Naciśnij przycisk ᅿ, aby zatrzymać.
  - → Na ekranie wyświetlone zostanie zapytanie o zapisanie nagrania.
- 6 Za pomocą przycisków ▲ / ▼ wybierz opcję [Tak] / [Nie].
- 7 Naciśnij przycisk ►II, aby potwierdzić.
  - → Nagrania są zapisywane w odtwarzaczu. (Format pliku: FM\_ XX\_XX\_X.##, gdzie XX\_XX\_XX oznacza datę nagrania, a ## oznacza generowany automatycznie numer nagrania).

#### 🔆 Wskazówka

Nagrania znajdują się w obszarze 
 [Biblioteka nagrań] > [Radio FM].

# Nagrywanie dźwięku / głosu

Tutaj dowiesz się, jak można nagrywać dźwięk lub głos, korzystając z wbudowanego mikrofonu (aby odszukać lokalizację wbudowanego mikrofonu, patrz część **Opis**):

- 1 W menu głównym wybierz opcję ♥, aby przejść w tryb nagrywania.
- 2 Wybierz opcję [Rozp. nagryw. not. głos.].
  - Aby wstrzymać lub uruchomić nagrywanie, naciśnij przycisk >II.
- 3 Naciśnij przycisk ᅿ, aby zatrzymać.
  - → Na ekranie wyświetlone zostanie zapytanie o zapisanie nagrania.
- 4 Za pomocą przycisków ▲ / ▼ wybierz opcję **[Tak]** / **[Nie]**.
- 5 Naciśnij przycisk ►II, aby zapisać nagranie.
  - → Nagrania są zapisywane w odtwarzaczu. (Format pliku:VOICE\_ XX\_XX\_##, gdzie XX\_XX\_X oznacza datę nagrania, a ## oznacza generowany automatycznie numer nagrania).

#### 🗧 Wskazówka

Nagrania znajdują się w obszarze 
 [Biblioteka nagrań] > [Notatki głosowe].

# Słuchanie nagrań radia FM

- W menu głównym wybierz opcję ♥, aby przejść w tryb nagrywania.
- 2 Wybierz kolejno opcje [Biblioteka nagrań] > [Radio FM].
- **3** Wybierz nagranie.
- 4 Naciśnij przycisk ►II, aby odtworzyć.

## Słuchanie nagrań głosu lub dźwięku

- W menu ♥ wybierz kolejno [Biblioteka nagrań] > [Głos].
- 2 Wybierz nagranie.
- 3 Naciśnij przycisk ►II, aby odtworzyć nagranie.

### Przesyłanie nagrań do komputera

- Podłącz urządzenie MUSE do komputera (patrz część Podłączanie i ładowanie w tej instrukcji obsługi).
- 2 Na ekranie komputera uruchom program Eksplorator Windows® i wybierz urządzenie MUSE.
- 3 Wybierz kolejno: Nagrania > Głos lub Radio FM.
- 4 Skopiuj i wklej wybrane nagrania do określonego katalogu na dysku komputera.

## Usuwanie nagrań

- 1 W menu głównym wybierz opcję 🖢, aby przejść w tryb nagrywania.
- 2 Wybierz bibliotekę nagrań.
- **3** Wybierz nagranie, które chcesz usunąć.
- 4 Naciśnij przycisk **OPTIONS**, aby wyświetlić menu opcji.
- 5 Wybierz opcję usuwania, aby usunąć nagranie.

# 15 Ustawienia

Tutaj dowiesz się, jak konfigurować urządzenie MUSE:

W menu głównym wybierz opcję 🏶, aby przejść w tryb ustawień.

W menu 🏶 wykonaj następujące czynności:

- Za pomocą przycisków ▲ / ▼ wybierz opcję.
- 2 Naciśnij przycisk ►II, aby zatwierdzić wybór i przejść do kolejnego poziomu (jeśli jest dostępny).
- 3 Naciśnij przycisk **5**, aby powrócić do poprzedniego poziomu.
- 4 Naciśnij i przytrzymaj przycisk **5**, aby zamknąć menu **\***.

W menu \* dostępne są następujące opcje:

| Ustawienia              | Menu opcji                                               | Opcje podmenu                                                                                                    |     |
|-------------------------|----------------------------------------------------------|----------------------------------------------------------------------------------------------------|-----|
| [Ustawienia<br>dźwięku] | Aktywna redukcja<br>szumów*                              | Pasek regulacyjny ze wskaźnikiem. Naciśnij przycisk<br>lub , aby znaleźć ustawienie poziomu redukcji<br>szumów, które najbardziej Tobie odpowiada, a<br>następnie naciśnij przycisk II, aby potwierdzić.<br><b>Uwaga!</b> Aby odpowiednio wyregulować tę funk-<br>cję, należy znajdować się w hałaśliwym otoczeniu.<br>Więcej informacji na temat aktywnej redukcji szu-<br>mów można znaleźć w rozdziale <b>Redukcja szumu v</b><br>tła w tej instrukcji obsługi |     |
|                         | FullSound                                                | <ul> <li>Wł. {domyślnie}</li> <li>Wył.</li> </ul>                                                                                                    |     |
|                         | [Korektor]<br>[Limit głośności]                          | <ul> <li>[Wył.] (domyślnie)</li> <li>[Pop]</li> <li>[Funk]</li> <li>[Hip-hop]</li> <li>[Jazz]</li> <li>[Dance]</li> <li>[Poasek ze wskaźnikiem. Naciśnii przycisk – VO</li> </ul>                                                                                                    | vy] |
|                         |                                                          | , aby wyregulować głośność, a następnie naciśnij<br>przycisk ►II, aby potwierdzić.                                                                                                    |     |
| [Wyłącznik<br>czasowy]  | <ul> <li>[Wył.] (domyślnie)</li> <li>×× [min]</li> </ul> |                                                                                                    |     |

| [Ustawienia                | [Motyw]                                  | Motyw 1 (domyślnie)                                         |
|----------------------------|------------------------------------------|-------------------------------------------------------------|
| wyświetlania]              |                                          | • Motyw 2                                                   |
|                            |                                          | • Motyw 3                                                   |
|                            | [Jasność]                                | Poziom 1                                                    |
|                            |                                          | Poziom 2                                                    |
|                            |                                          | Poziom 3                                                    |
|                            |                                          | Poziom 4                                                    |
|                            |                                          | Poziom 5                                                    |
|                            | [Czas podświetlenia]                     | [[x] sekund]                                                |
|                            | [Wygaszacz ekranu]                       | <ul> <li>[Wył.] (domyślnie)</li> </ul>                      |
|                            |                                          | • [Tytuł utworu]                                            |
|                            |                                          | <ul> <li>[Okładka albumu]</li> </ul>                        |
|                            |                                          | • [Zegar cyfrowy]                                           |
| Rozmiar czcionki           | • Mały                                   |                                                             |
|                            | <ul> <li>Standardowy (domyśli</li> </ul> | nie)                                                        |
|                            | • Duży                                   |                                                             |
| [Data i czas]              | Data                                     | Za pomocą przycisków 🔺 i 🔻 zmień wartość.                   |
|                            |                                          | Naciśnij przycisk 🕨, aby przejść do następnej               |
|                            |                                          | wartości.                                                   |
|                            |                                          | Naciśnij przycisk 州, aby zatwierdzić ustawienie.            |
|                            | Format daty                              | Naciśnij przycisk 📲, aby przełączać między usta-            |
|                            |                                          | wieniami:                                                   |
|                            |                                          | DD MM YY (domyślnie)                                        |
|                            |                                          |                                                             |
|                            |                                          |                                                             |
|                            | Czas                                     | Za pomocą przycisków ▲ i ▼ zmień wartość.                   |
|                            |                                          | Naciśnij przycisk 🕨, aby przejść do następnej               |
|                            |                                          | Wartosci.                                                   |
|                            |                                          | Nacisnij przycisk <b>PII</b> , aby zatwierdzie ustawienie.  |
|                            | Format czasu                             | INacisnij przycisk <b>PII</b> , aby przełączać między usta- |
|                            |                                          | vieniami:                                                   |
|                            |                                          | <ul> <li>12-godz. (domysinie)</li> <li>24 godz</li> </ul>   |
|                            | Pokaż czący w pagłówku                   | Vick (domy/lnic)                                            |
|                            | FOKAZ CZAS W HAŻIOWKU                    | • \\\/                                                      |
| El Istaw, pokazu           | [Czas na slaid]                          |                                                             |
| lostaw. pokazu<br>slaidówi | [Czas na siajū]                          | [[X] sekulid]                                               |
| 5.410011                   |                                          | • [Wł]                                                      |
|                            |                                          | • [Wyt] (domyćlnie)                                         |
|                            |                                          | • [Wł]                                                      |
|                            |                                          |                                                             |

| [Język]      | • Czeski                                   | • Słowacki                                    |
|--------------|--------------------------------------------|-----------------------------------------------|
|              | <ul> <li>Niemiecki</li> </ul>              | • Fiński                                      |
|              | • [English] (domyślnie)                    | • Szwedzki                                    |
|              | <ul> <li>Hiszpański</li> </ul>             | • Turecki                                     |
|              | • Francuski                                | • Grecki                                      |
|              | • Włoski                                   | • Rosyjski                                    |
|              | <ul> <li>Węgierski</li> </ul>              | Chiński uproszczony                           |
|              | <ul> <li>Holenderski</li> </ul>            | Chiński tradycyjny                            |
|              | <ul> <li>Norweski</li> </ul>               | • Japoński                                    |
|              | • Polski                                   | • Koreański                                   |
|              | <ul> <li>Portugalski</li> </ul>            | <ul> <li>Tajski (tylko wersja /97)</li> </ul> |
|              | <ul> <li>Portugalski (Brazylia)</li> </ul> |                                               |
| [Wybrane     | MSC (domyślne)                             |                                               |
| połączenie z | • MTP                                      |                                               |
| komputerem]  |                                            |                                               |
| [Informacje] | <ul> <li>[Pojemność:]</li> </ul>           |                                               |
|              | • [Wolne miejsce:]                         |                                               |
|              | • [Wersja opr.                             |                                               |
|              | sprzętowego:]                              |                                               |
|              | • [Model:]                                 |                                               |
|              | <ul> <li>[Strona pomocy:]</li> </ul>       |                                               |
| [Ustawienia  | "[Przywrócić                               | • [Tak]                                       |
| fabryczne]   | ustawienia fabryczne?                      | • [Nie]                                       |
|              | (Pliki przeniesione do                     |                                               |
|              | odtwarzacza nie zmienią                    |                                               |
|              | się).]"                                    |                                               |
|              |                                            |                                               |

# 16 Aktualizacja oprogramowania urządzenia MUSE

Pracą urządzenia MUSE steruje wewnętrzny program nazywany oprogramowaniem sprzętowym. Po pewnym czasie od zakupu urządzenia MUSE mogą pojawić się nowe wersje tego oprogramowania. Program **Philips Device Manager** umożliwia

sprawdzenie za pomocą komputera, czy w Internecie jest dostępna aktualizacja oprogramowania sprzętowego.

Zainstaluj na komputerze program **Philips Device Manager** dołączony do produktu MUSE lub pobierz jego najnowszą wersję ze strony internetowej www.philips.com/support.

- Uwaga
- Aktualizacja oprogramowania sprzętowego nie ma wpływu na utwory muzyczne.

### Ręczna weryfikacja / aktualizacja oprogramowania sprzętowego

- 1 Upewnij się, że komputer ma połączenie z Internetem.
- 2 Podłącz urządzenie MUSE do komputera (szczegółowe instrukcje można znaleźć w części Podłączanie i ładowanie).
- 3 W komputerze kliknij kolejno: Start > Programy > Philips Digital Audio Player > Muse Device Manager, aby uruchomić program Philips Device Manager.
- 4 Kliknij polecenie Update (Aktualizuj).

- Program Philips GoGear Muse
   Device Manager sprawdzi w
   Internecie dostępność nowych wersji
   oprogramowania sprzętowego i
   zainstaluje je, jeśli będą dostępne.
- 5 Gdy na wyświetlaczu pojawi się napis Update completed (Aktualizacja zakończona), kliknij przycisk OK.
- 6 Odłącz urządzenie MUSE od komputera.
  - Na ekranie urządzenia MUSE pojawi się komunikat Updating firmware (Aktualizacja oprogramowania sprzętowego).
  - Urządzenie MUSE samoczynnie uruchomi się ponownie po zaktualizowaniu oprogramowania, po czym będzie gotowe do użytku.

# 17 Rozwiązywanie problemów

Jeśli urządzenie MUSE nie działa prawidłowo lub zawiesiło się, można przywrócić ustawienia domyślne bez utraty danych:

# Jak przywrócić ustawienia domyślne urządzenia MUSE?

- Wsuń koniec długopisu lub inny odpowiedni przedmiot do otworu przywracania ustawień domyślnych w podstawie urządzenia MUSE. Przytrzymaj, aż urządzenie wyłączy się.
- Jeśli przywrócenie ustawień domyślnych nie powiedzie się, wykonaj poniższe czynności w celu przywrócenia ustawień fabrycznych urządzenia MUSE za pomocą programu Philips Device Manager:
- 1 W komputerze wybierz kolejno: Start > Programy > Philips Digital Audio Player > Muse Device Manager > Philips Device Manager, aby uruchomić program Philips Device Manager.
- Przed przystąpieniem do dalszych czynności należy wyłączyć urządzenie MUSE.
- Podczas podłączania urządzenia MUSE do komputera naciśnij i przytrzymaj przycisk regulacji głośności +.
- 4 Przytrzymaj ten przycisk, aż program Philips Device Manager rozpozna urządzenie MUSE i wejdzie w tryb przywracania.
- 5 W komputerze kliknij przycisk Repair (Napraw) i wykonuj polecenia programu Philips Device Manager, aby zakończyć proces przywracania.
- 6 Po zakończeniu procesu przywracania odłącz urządzenie MUSE od komputera.
- 7 Uruchom ponownie urządzenie MUSE.

# 18 Parametry techniczne

#### Zasilanie

Zasilanie: wbudowany polimerowy akumulator litowo-jonowy 750 mAh Czas odtwarzania<sup>1</sup> (muzyka): 25 godzin Czas odtwarzania<sup>1</sup> (filmy): 5 godzin

#### Połączenia

Słuchawki 3,5 mm Szybki interfejs USB 2.0

#### Dźwięk

Separacja kanałów: 45 dB Pasmo przenoszenia: 20 Hz–18 kHz Moc wyjściowa: 2 × 1,4 mW Stosunek sygnału do szumu: > 84 dB Całkowite zniekształcenia harmoniczne: 0,05% przy 1 kHz Ulepszenie dźwięku: FullSound™, aktywna redukcja szumów

#### Odtwarzanie dźwięku

Format kompresji: MP3, WAV, WMA, AAC, Ogg Vorbis, FLAC, APE, Real Audio Obsługa znaczników ID3: tytuł utworu, wykonawca, album Szybkość kompresji MP3: 8–320 kb/s i VBR Szybkość kompresji plików WMA: 5–192 kb/s Częstotliwości próbkowania MP3: 8, 11,025, 16, 22,050, 24, 32, 44,1, 48 kHz Częstotliwość próbkowania WMA: 8, 11,025, 16, 22,050, 24, 32, 44,1, 48 kHz

#### Odtwarzanie plików wideo

Cyfrowe zarządzanie prawami autorskimi (DRM): Windows Media DRM dla urządzeń przenośnych obsługuje usługi pobierania, subskrypcji i wypożyczania filmów. MPEG4 SP / ASP: rozdzielczość do D1, 30 klatek/sekundę, szybkość kompresji do 4 Mb/s dla formatu .avi i .mp4 MPEG4 AVC / H.264 BP: rozdzielczość do VGA (600 × 400 pikseli), 30 klatek/sekundę, szybkość kompresji do 1,5 Mb/s dla formatu .mp4

WMV9: rozdzielczość VGA (600 × 400 pikseli), 30 klatek/sekundę, szybkość kompresji do 1 Mb/s dla formatu .wmv RMVB: rozdzielczość VGA (600 × 400 pikseli), 30 klatek/sekundę, szybkość kompresji do 1 Mb/s dla formatu .rmvb

#### Nośnik pamięci

Pojemność wbudowanej pamięci<sup>2</sup>: SA1MUS08 8 GB NAND Flash SA1MUS16 16 GB NAND Flash SA1MUS32 32 GB NAND Flash

#### Przesyłanie plików muzycznych<sup>3</sup>

Metoda "przeciągnij i upuść" w programie Eksplorator Windows®

#### Wyświetlacz

Zegar podświetlania Typ: LCD Przekątna ekranu: 3 cale Rozdzielczość: WQVGA 400 x 240 pikseli, 262 tys. kolorów

<sup>1</sup> Akumulatory mają ograniczoną liczbę możliwych cykli ładowania. Żywotność akumulatora oraz liczba cykli ładowania zależą od sposobu używania i zastosowanych ustawień.
<sup>2</sup> 1 GB = 1 miliard bajtów; faktyczna pojemność pamięci jest mniejsza. Pełna pojemność pamięci może być niedostępna, ponieważ jej część jest zarezerwowana dla operacji i oprogramowania odtwarzacza. Pojemność przy założeniu 4-minutowej długości utworu i kompresji 128 kb/s w formacie MP3.

<sup>3</sup> Prędkość przesyłania jest zależna od systemu operacyjnego i konfiguracji oprogramowania.

## Wymagania systemowe:

- System operacyjny Windows® XP (SP2 lub nowszy) / Vista
- Procesor Pentium III 800 MHz lub szybszy
- 512 MB pamięci RAM
- 500 MB wolnego miejsca na dysku twardym
- Połączenie z Internetem
- Przeglądarka Windows® Internet Explorer 6.0 lub nowsza
- Napęd CD-ROM
- Port USB

# Obsługiwane formaty plików muzycznych

MUSE obsługuje następujące formaty muzyczne:

- .mp3
- .wma
- .aac
- .ape
- .flac
- .ogg
- .wav
- .ra / .rm

# Obsługiwane formaty plików wideo

MUSE obsługuje następujące formaty wideo:

- .avi
- .mp4
- .rmvb
- .wmv

# Obsługiwane formaty plików zdjęć

Urządzenie MUSE obsługuje następujące formaty zdjęć:

- .jpg/.jpeg
- .bmp
- .png
- .gif

# Obsługiwane formaty książek audio

Urządzenie MUSE obsługuje następujące formaty książek audio:

- .aa
- .aax

# 19 Słowniczek

# A

#### Aktywna redukcja szumów

Aktywna kontrola szumów (z ang. "Active Noise Control – ACN) (inne nazwy: eliminowanie szumów, aktywna redukcja szumów lub antyhałas) to metoda redukcji niepożądanych dźwięków. System aktywnej redukcji szumów eliminuje niepożądane dźwięki przez generowanie antydźwięku (antyhałasu). Pierwotny, niepożądany dźwięk oraz antyhałas łączą się ze sobą akustycznie, co daje efekt wyeliminowania obu dźwięków.

### D

#### Decybel (dB)

Jednostka miary służąca do wyrażania względnej różnicy mocy lub intensywności dźwięku.

#### Dźwięk cyfrowy

Dźwięk cyfrowy to sygnał dźwiękowy, który został przekonwertowany na wartości liczbowe. Dźwięk cyfrowy może być przesyłany przez wiele kanałów. Dźwięk analogowy może być przesyłany jedynie przez dwa kanały.

### F

# FM (z ang. "Frequency Modulation" – modulacja częstotliwości)

W transmisji radiowej: metoda modulacji, w której częstotliwość napięcia sygnału nośnego różni się od częstotliwości napięcia modulacji.

#### FullSound

FullSound™ to innowacyjna technologia opracowana przez firmę Philips. Technologia FullSound™ w sposób wierny przywraca skompresowanej muzyce szczegóły dźwiękowe, ulepszając ją w celu zapewnienia pełnych doznań dźwiękowych bez jakichkolwiek zniekształceń.

### G

#### Głośność

Głośność to najpowszechniej używane słowo w celu określenia sterowania względnym poziomem głośności dźwięków. Termin ten dotyczy również funkcji na wielu urządzeniach elektronicznych, używanej do sterowania głośnością.

#### J IPEG

Bardzo powszechny format cyfrowych obrazów nieruchomych. System kompresji danych obrazów nieruchomych, zaproponowany przez grupę Joint Photographic Expert Group, który charakteryzuje się małym spadkiem jakości obrazu pomimo jego wysokiego współczynnika kompresji. Pliki rozpoznawane są na podstawie ich rozszerzenia: "jpg" lub "jpeg".

# K

#### kb/s

Kilobity na sekundę. System mierzenia przepływności cyfrowej, który jest często stosowany w przypadku wysoce skompresowanych formatów, takich jak AAC, DAB, MP3 itp. Ogólnie oznacza to, że im większa ilość, tym lepsza jakość.

#### Kompresja

W przypadku dźwięku jest to proces tymczasowej lub trwałej redukcji danych audio w celu uzyskania bardziej wydajnego przechowywania lub transmisji. Tymczasowa redukcja rozmiaru pliku nazywana jest kompresją "bezstratną", co oznacza, że nie dochodzi do utraty żadnych informacji. Trwała redukcja rozmiaru pliku (jak np. w przypadku plików MP3) nazywana jest kompresją "stratną" i pociąga za sobą porzucenie niepotrzebnych informacji, które zostają nieodwracalnie utracone.

### L

# LCD (Liquid Crystal Display) — wyświetlacz ciekłokrystaliczny

Prawdopodobnie najpowszechniejszy sposób wyświetlania informacji w postaci obrazu na sprzęcie elektronicznym innym niż komputer.

#### Losowo

Funkcja pozwalająca odtwarzać pliki (ścieżki) audio w przypadkowej kolejności.

# Μ

#### MHz (megaherc)

Milion cykli na sekundę.

#### Miniatura

Miniatura to pomniejszona wersja obrazu stosowana w celu ułatwienia jego rozpoznania. Miniatury pełnią tę samą rolę dla obrazów, co indeks normalnego tekstu dla słów.

#### MP3

Format pliku z systemem kompresji danych dźwiękowych. MP3 to skrót od nazwy Motion Picture Experts Group 1 (lub MPEG-1) Audio Layer 3. Zastosowanie formatu MP3 pozwala umieścić na jednej płycie CD-R lub CD-RW około 10 razy więcej danych niż zawiera zwykła płyta CD.

#### MSC (Mass Storage Class)

Klasa urządzenia pamięci masowej USB (inaczej: USB MSC albo UMS) to zbiór protokołów komunikacyjnych, które zapewniają interfejs urządzeniom pamięci. Urządzenia obsługujące ten standard nazywamy urządzeniami MSC (Klasa pamięci masowej).

#### MTP (Media Transfer Protocol)

Protokół MTP (Media Transfer Protocol) obsługuje przesyłanie plików muzycznych i wideo do przenośnych odtwarzaczy audio i wideo.

## Ν

#### Napster

Napster to muzyczny serwis internetowy oferujący różnorodną muzykę, którą można łatwo przesłać do odtwarzacza MUSE.

### 0

#### Okładka albumu

Okładka albumu to funkcja, która służy do wyświetlania szaty graficznej (obrazu na okładce) albumu muzycznego. Pozwala to użytkownikowi na szybką identyfikację albumu muzycznego. Pliki z szatą graficzną albumów muzycznych mogą być pobierane z internetu.

### Ρ

#### PCM (modulacja impulsowo-kodowa — Pulse Code Modulation)

Pionierska forma nagrywania cyfrowego.

#### PlaysForSure\*

PlaysForSure\* jest to funkcja odtwarzacza Philips GoGear zapewniająca zgodność z programem Windows Media Player 10 i systemem Windows XP. Logo PlaysForSure\* informuje nabywcę, że muzyka zakupiona w danym sklepie internetowym obsługiwana będzie przez odtwarzacz Philips GoGear.

## S

#### SMV [SigmaTel Motion Video Format]

Częściowo skompresowany format wideo opracowany przez firmę SigmaTel umożliwiający konwersję typowych dla komputerów plików wideo w celu odtwarzania ich na przenośnych odtwarzaczach multimedialnych.

#### Stereo

Dosłownie oznacza solidny. Pojęcie to zwykle jest stosowane w odniesieniu do stereo dwukanałowego, choć rozwój w dziedzinie cyfrowego dźwięku umożliwia stosowanie stereo wielokanałowego.

#### SuperScroll

SuperScroll™ to funkcja nawigacyjna kluczy wyszukiwania MUSE o podwójnym działaniu. Funkcja SuperScroll™ pozwala na łatwą kontrolę prędkości podczas przewijania dużych bibliotek w celu szybkiego znalezienia znajdujących się w nich elementów. Dłuższe naciśnięcie przycisku skutkuje większą prędkością przewijania.

# W

#### WAV

Format plików dźwiękowych opracowany wspólnie przez firmy Microsoft i IBM. Został wbudowany w system Windows od wersji Windows 95 do Windows XP, co właściwie uczyniło z niego standard dla plików dźwiękowych w komputerach osobistych. Pliki dźwiękowe w formacie WAV mają nazwy kończące się rozszerzeniem "wav" i działają niemal we wszystkich aplikacjach systemu Windows obsługujących dźwięk.

#### WMA (Windows Media Audio)

Format plików dźwiękowych będący własnością firmy Microsoft, stanowiący część technologii Microsoft Windows Media. Obejmuje narzędzia zarządzania prawami cyfrowymi, technologię kodowania Windows Media Video oraz technologię kodowania Windows Media Audio.

#### WMV [Windows Media Video]

Odnosi się do technologii kompresji dźwięku opracowanej przez firmę Microsoft Corporation. Treści w formacie WMV mogą być zakodowane za pomocą programu Windows Media® Encoder 9. Pliki te mają rozszerzenie ".wmv".

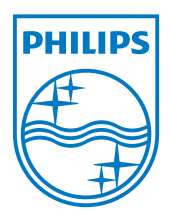